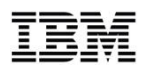

# HMC Unified Resource Manager Web Services API and User Interface Hints and Tips

SHARE in Atlanta – Session 10847 March 2012

Joe Gdaniec IBM Corporation - HMC/SE Development gdaniec@us.ibm.com

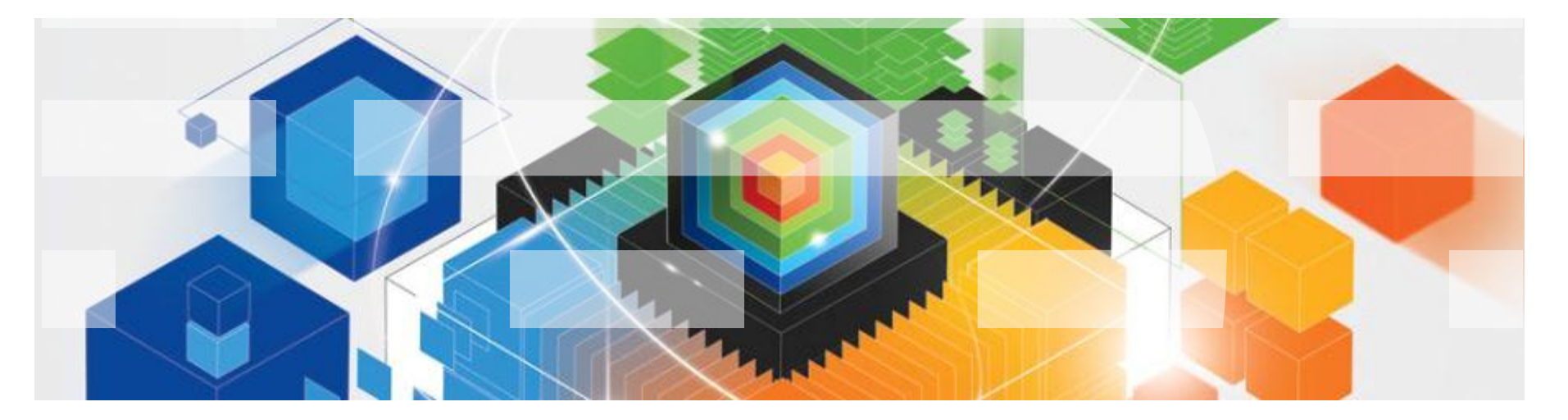

File Date: 2012-03-13

#### The following are trademarks of the International Business Machines Corporation in the United States and/or other countries.

| APPN*                                     | IBM logo*                          | Resource Link                    |
|-------------------------------------------|------------------------------------|----------------------------------|
| CICS*                                     | IMS                                | RMF                              |
| DB2*                                      | Infoprint*                         | S/390*                           |
| DB2 Connect                               | Language Environment*              | S/390 Parallel Enterprise Server |
| e-business logo*                          | MQSeries*                          | Sysplex Timer*                   |
| Enterprise Storage Server*                | Multiprise*                        | TotalStorage*                    |
| ESCON*                                    | NetView*                           | VM/ESA*                          |
| FICON                                     | On demand business logo            | VSE/ESA                          |
| FICON Express                             | OS/2*                              | VTAM*                            |
| GDPS*                                     | OS/390*                            | WebSphere*                       |
| Geographically Dispersed Parallel Sysplex | Parallel Sysplex*                  | z/Architecture                   |
| HiperSockets                              | POWER                              | z/OS*                            |
| HyperSwap                                 | PR/SM                              | z/VM*                            |
| IBM                                       | Processor Resource/Systems Manager | zSeries*                         |
| IBM eServer                               | pSeries*                           | zSeries Entry License Charge     |
| IBM ^*                                    | RACF*                              |                                  |

\* Registered trademarks of IBM Corporation

#### The following are trademarks or registered trademarks of other companies.

Java and all Java-related trademarks and logos are trademarks of Sun Microsystems, Inc., in the United States and other countries

Linux is a registered trademark of Linus Torvalds in the United States, other countries, or both.

UNIX is a registered trademark of The Open Group in the United States and other countries.

Microsoft, Windows and Windows NT are registered trademarks of Microsoft Corporation.

Red Hat, the Red Hat "Shadow Man" logo, and all Red Hat-based trademarks and logos are trademarks or registered trademarks of Red Hat, Inc., in the United States and other countries.

SET and Secure Electronic Transaction are trademarks owned by SET Secure Electronic Transaction LLC.

\* All other products may be trademarks or registered trademarks of their respective companies.

#### Notes:

Performance is in Internal Throughput Rate (ITR) ratio based on measurements and projections using standard IBM benchmarks in a controlled environment. The actual throughput that any user will experience will vary depending upon considerations such as the amount of multiprogramming in the user's job stream, the I/O configuration, the storage configuration, and the workload processed. Therefore, no assurance can be given that an individual user will achieve throughput improvements equivalent to the performance ratios stated here.

IBM hardware products are manufactured from new parts, or new and serviceable used parts. Regardless, our warranty terms apply.

All customer examples cited or described in this presentation are presented as illustrations of the manner in which some customers have used IBM products and the results they may have achieved. Actual environmental costs and performance characteristics will vary depending on individual customer configurations and conditions.

This publication was produced in the United States. IBM may not offer the products, services or features discussed in this document in other countries, and the information may be subject to change without notice. Consult your local IBM business contact for information on the product or services available in your area.

All statements regarding IBM's future direction and intent are subject to change or withdrawal without notice, and represent goals and objectives only.

Information about non-IBM products is obtained from the manufacturers of those products or their published announcements. IBM has not tested those products and cannot confirm the performance, compatibility, or any other claims related to non-IBM products. Questions on the capabilities of non-IBM products should be addressed to the suppliers of those products.

Prices subject to change without notice. Contact your IBM representative or Business Partner for the most current pricing in your geography.

#### Please see <u>http://www.ibm.com/legal/copytrade.shtml</u> for copyright and trademark information.

#### SNARE in Atlanta – Session 10847 - March 2012

#### © 2012 IBM Corporation

# Agenda

• HMC Web Services API.

| <ul> <li>Background</li> </ul>                               | Pages: 4 – 5   |
|--------------------------------------------------------------|----------------|
| <ul> <li>Relationship to Function Available in UI</li> </ul> | Pages: 6 – 9   |
| <ul> <li>Interface Characteristics</li> </ul>                | Pages: 10 – 14 |
| <ul> <li>Enabling and Controlling Use of the API</li> </ul>  | Pages: 15 – 16 |
| <ul> <li>Getting Started Using the API</li> </ul>            | Pages: 17 – 22 |
| <ul> <li>Example Usage</li> </ul>                            | Pages: 23 – 25 |
| HMC User Interface Hints and Tips                            |                |
| <ul> <li>Tree Style User Interface Work Tabs</li> </ul>      | Pages: 26 – 33 |
| <ul> <li>Ensemble Guide</li> </ul>                           | Pages: 34      |
| <ul> <li>Create Virtual Server</li> </ul>                    | Pages: 35 – 39 |
| <ul> <li>Secure FTP Support</li> </ul>                       | Pages: 40 – 41 |
| <ul> <li>Disruptive Action Confirmation</li> </ul>           | Pages: 42 – 44 |
| <ul> <li>Problem Management Viewable Records</li> </ul>      | Pages: 45 – 46 |
| Information, Education, Reference Documentation              | Page: 47       |

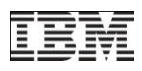

## Unified Resource Manager GA1 (HMC 2.11.0) Recap

- New virtualization and ensemble management function in HMC, SE, zBX blades
- Establishes new managed resource types, controls and policy
  - zBX and blades
  - Virtual Servers and Hypervisors
  - Virtual networks on the IEDN
  - Workloads
  - Performance policies on Workloads
- HMC takes on role of the management appliance and access point for zManager
- Unified Resource Manager function surfaced through HMC UI, but this is just a first step

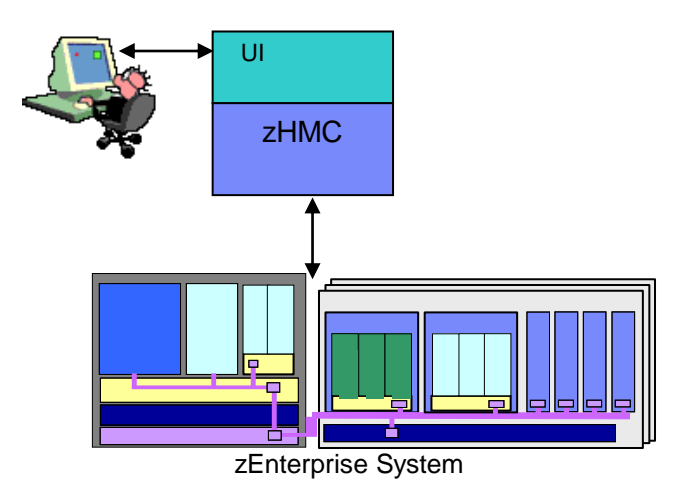

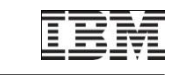

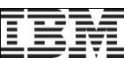

# GA2 (HMC 2.11.1) Focus: Enable Management Tools

- GA2 release now allows API access to Unified Resource Manager function
- New HMC Web Services API allows programmatic access to the same underlying Unified Resource Manager function as is accessed via the HMC UI
  - · Same resource types, instances and policy
  - API functions corresponding to views and tasks in the UI
    - Listing resource instances
    - Creating, changing, deleting resource instances
    - Operational control of resource instances
    - Etc.
- Goal: Enable management of Unified Resource Manager from external (to HMC) tools
- Priority scenarios: Discovery, Monitoring and Provisioning use cases

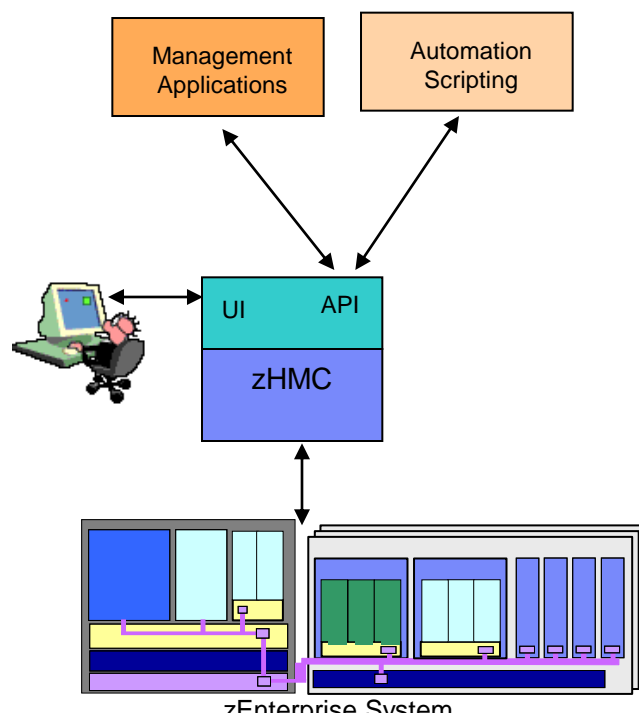

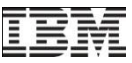

#### HMC WS API and UI Provide Same Level of Function

- Example: Creating a Virtual Server on an IBM Blade
- Regardless of the interface used, this is accomplished through a series of steps:

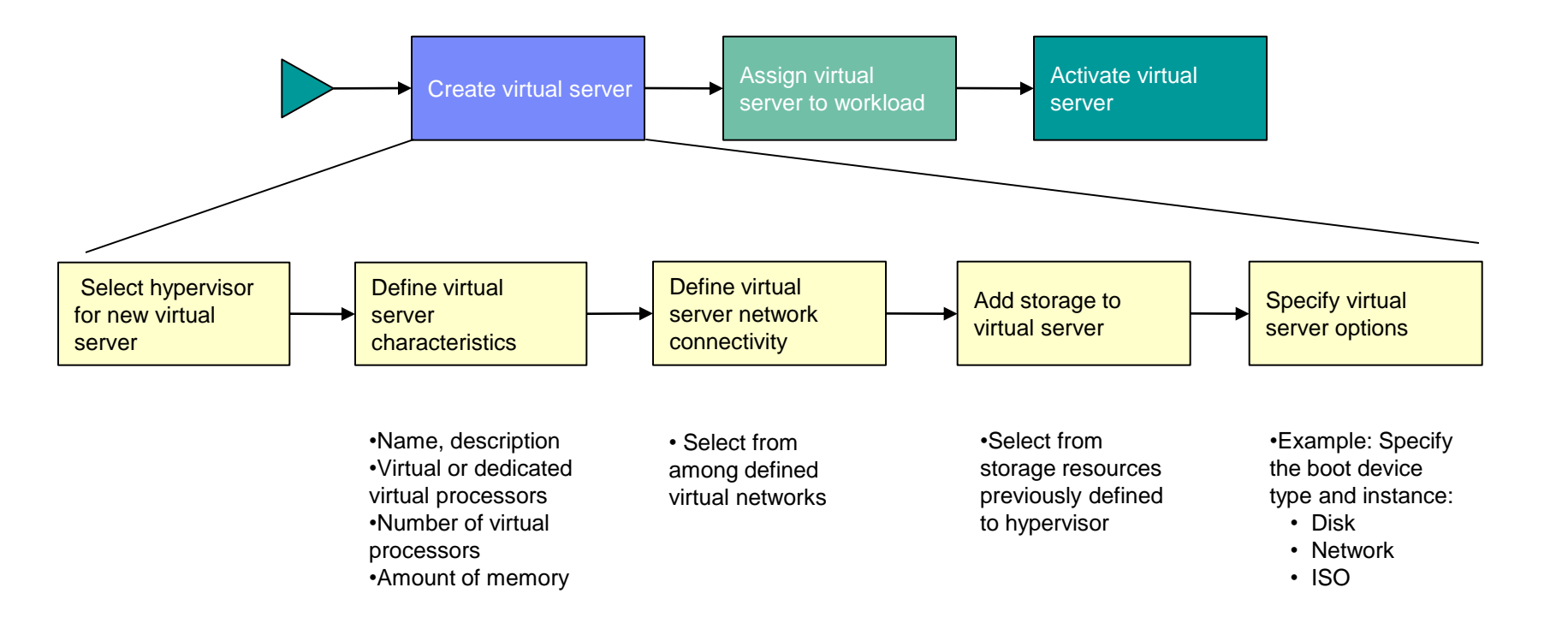

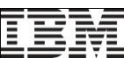

#### HMC WS API and UI Provide Same Level of Function (con't)

• HMC UI: Steps are accomplished using panels in a wizard-style task

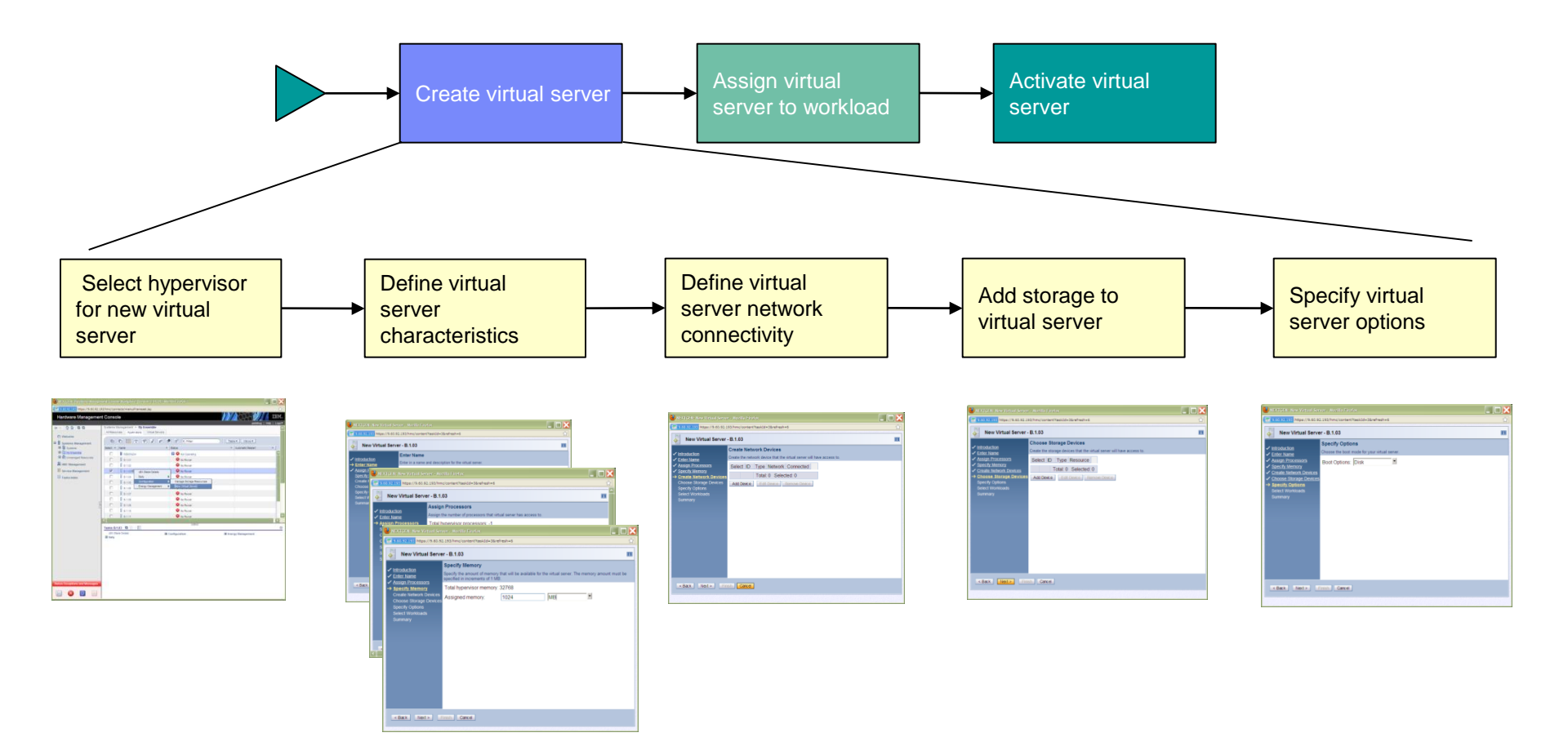

# HMC WS API and UI Provide Same Level of Function (con't)

• WS API: Steps are accomplished by calling management primitives of the API

Note: Function names listed below are conceptual, not the actual API syntax

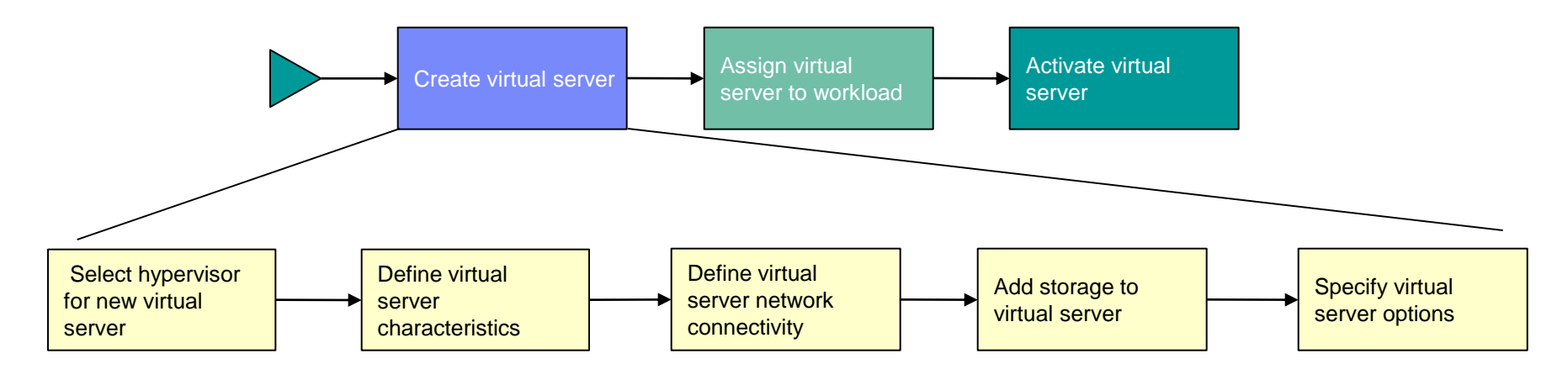

•Call List Hypervisors function to obtain a list of hypervisors •<Invoking application selects desired hypervisor>

•Call Create Virt Server function specifying selected hypervisor as target and basic VS parameters to get base VS created

•Call List Virt Networks function to obtain current virtual networks

Select network>

•Call Add Virt Adapter function specifying new VS as target and virtual network parameters •Call List Stg Resourcces function to obtain list of available volumes

#### Select volume>

Call Add Virt Disk function specifying new VS as target and selected storage resource

#### •<Select boot device>

•Call Update Virt Server function to set boot device

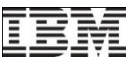

# Summary of API Functional Scope

- Core (Traditional) Entities:
  - List, Get/Set properties
  - Start/Stop/Restart/etc.
  - For CPC, Image, LPAR, Groups, Capacity records, and Console (HMC itself)
- Ensemble
  - List, Get/Set properties
  - Add/Remove CPC members
- Workloads
  - List. Create, Delete
  - Get/Set properties
  - Add/Remove virtual-server members
  - Create/Delete performance policies
  - Get performance report data
- Virtual Networks:
  - List, Create, Delete
  - Get/Set Properties
  - Recovery actions

- Virtualization Hosts (X, P, zVM)
  - List, Get/Set properties
  - Start/Stop
- Virtual Servers (X, P, zVM):
  - List. Create, Delete
  - Get/Set properties
  - Start/Stop
- Storage:
  - Define, List
  - Assign to virtualization hosts
  - Assign to storage groups
- zBX Infrastructure (BladeCenters, Blades):
  - List, Get/Set Properties
  - Get/Set energy management modes
- Service Oriented Functions
  - Metrics retrieval
  - Inventory

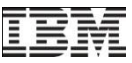

## **HMC Web Services API Characteristics**

- HMC Web Services API is a new API implementation in the HMC
  - Includes existing SNMP/CIM function plus new Unified Resource Manager capabilities
  - This new API is the focus for future evolution
  - Existing SNMP and CIM APIs remaining in place with their existing capabilities, may be extended on a case-by-case basis
- Design based on current industry design practices
  - Requests and responses structured as web services based on REST design patterns
  - Data is represented in Javascript Object Notation (JSON)
  - Status and property change notifications delivered via JMS
  - HMC provides an embedded JMS broker configured to support API specific use
- HTTP over TCP/IP Sockets is underlying network transport, SSL for connection security
- Fully documented and supported for customer / ISV use:
  - SC27-2616-00 System z Hardware Management Console Web Services API
  - Available on IBM ResourceLink: <u>http://www.ibm.com/servers/resourcelink</u>

Then navigate: Library / zEnterprise 196

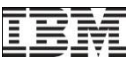

## What is a REST-oriented Web Service?

- REST = Representational State Transfer
  - A style of software interface design
  - Simplifies client server interactions
  - Introduced in 2000 by Roy Fielding (phD dissertation)
  - Used widely in today's world wide web services
  - Based on HTTP protocol
- Fundamentals
  - All actions are against a specific resource
  - The resource instance is identified in the HTTP URI for the web service call
  - Type of operation on that resource is specified by using HTTP "method"
- Standard HTTP methods apply across all resources
  - GET Collect information about a resource
  - POST Create a new resource, perform other type of operation
  - PUT Complete update of a resource (all properties)
  - DELETE Delete a resource
- Generic Examples:
  - To get list of virtual servers: GET /api/virtual-servers
  - To get information about a virtual server: GET /api/virtual-servers/1234

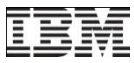

#### **API Request Flow (Simplified Example)**

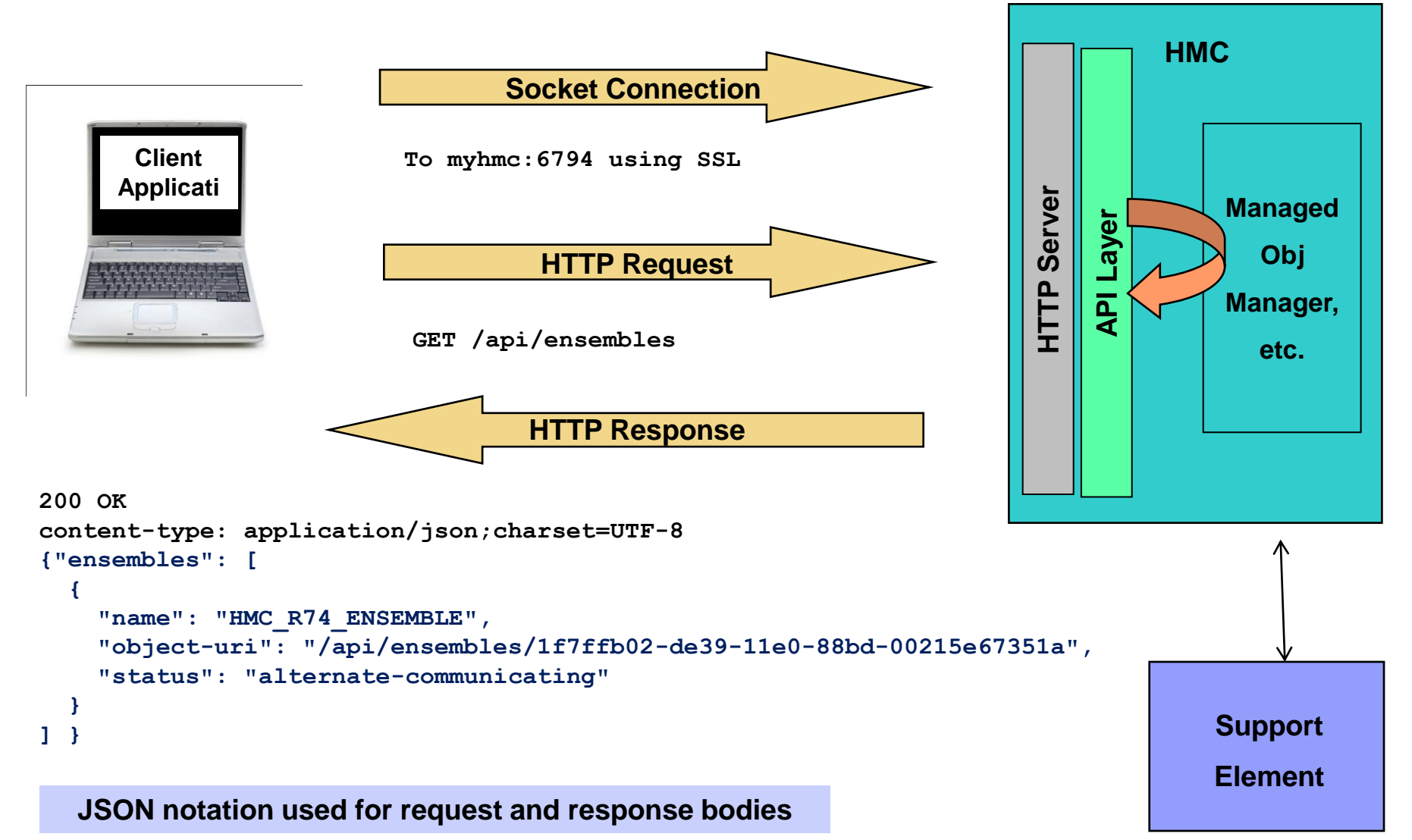

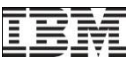

## Javascript Object Notation (JSON)

- Lightweight data interchange format for use between applications
- Much simpler than XML, but still expressive enough
- Used by Google, Yahoo, Web 2.0 applications etc.
- Syntax and tutorials available at <u>www.json.org</u>
- JSON parsers widely available (eg. At json.org)
- Becoming the standard notation used with REST-style APIs

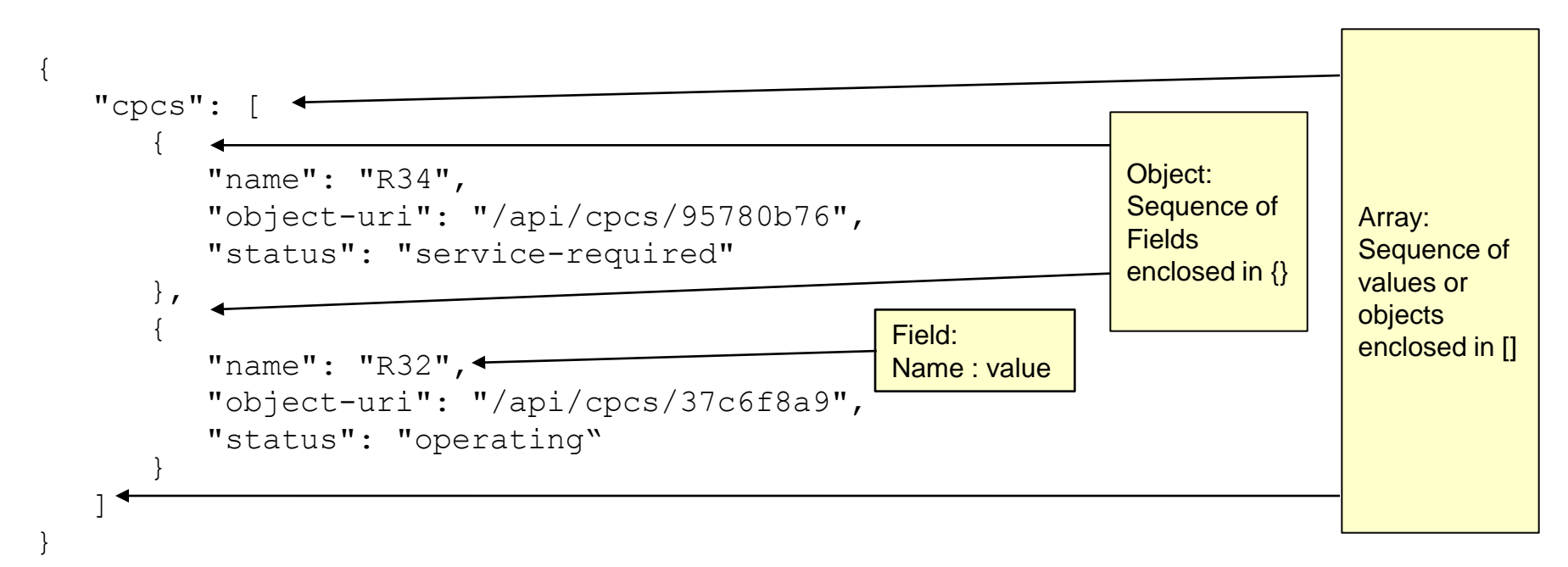

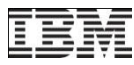

#### What is Asynchronous Notification?

- Asynchronous Notification
  - WS APIs require remote client to repeatedly pull (poll) from HMC server to keep data current
  - Asynchronous notification prevents need for constant polling from remote client.
  - Allows HMC to push a notification to a remote client about events or state changes on the resource being managed by the HMC/SE e.g. a server is being deactivated
- JMS: Java Message Service
  - Used for asynchronous notification
  - JMS is an industry standard for messaging, based on J2EE
  - HMC embeds Apache ActiveMQ as its JMS provider
  - Non-Java clients can connect to broker as well, using STOMP protocol

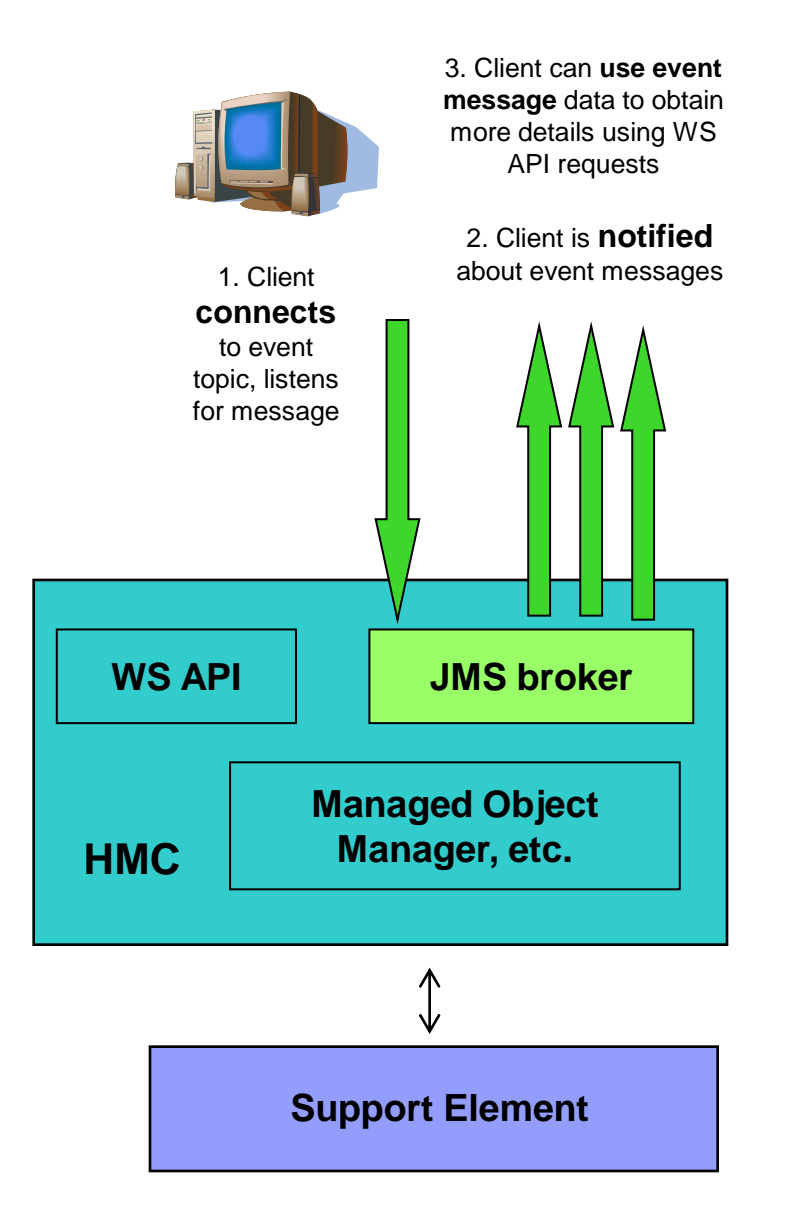

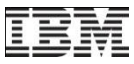

#### Web Services API Enablement

- WS API is Disabled by default
- Overall On / Off switch and other configuration via a new tab in the existing Customize API Settings task
- API enablement is done separately from enabling remove browser access to HMC
- Installation can also optionally control the IP addresses from which API connections can be made
- When enabled HMC listens for API connections on a different TCP/IP port than is used for remote browser access

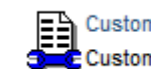

Customize API Settings Customize the Application Programming Interface for the console

🏉 Customize API Settings - Windows Intern... 😐 😐 X https://osah72/hmc/wcl/T1d3f 😵 Certificate Error l **Customize API Settings** i WEB SNMP Services CIM **V** Enable IP Address Access Control Allow all IP Addresses IP Addresses IP Address Select Remove Add Edit User Access Control Select User ENSADMIN V gdaniec -V SYSPROG A = 3,100%
 A Internet | Protected Mode: On

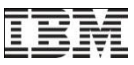

#### Web Services API Access Control

- Connection to API requires authentication under an HMC application login identity
  - All connections to the API specify an HMC user name and password
  - HMC local or LDAP validation of user name and password supposed, same as UI
- New User Profile option controls whether an HMC user can use the API or not
- Individual requests are authorized using the HMC's authorization controls
  - Requests always performed under an HMC user context
  - Authorized under the task and resource roles authorized for that user
  - Existing HMC User Profiles or new User Templates used to configure roles and permissions

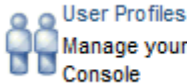

anage your system users that log onto the Hardware Management onsole

| 🔗 OSAH72: User Profiles - Windows Internet Explorer                                                                                                    |                       |  |
|----------------------------------------------------------------------------------------------------|-----------------------|--|
| E https://osah72/hmc/wcl/T1f21                                                                                                    | 😵 Certificate Error 📘 |  |
|                                                                                                    |                       |  |
| 🗛 User Properties                                                                                                    | E                     |  |
| Timeout Values                                                                                                    |                       |  |
| Session timeout minutes:                                                                                                    | 0                     |  |
| Verify timeout minutes:                                                                                                    | 15                    |  |
| OSAH72: User Profiles - Windows Internet Explorer   Interv//osah72 mmc/wcc/11/21     Verify cosah72 mmc/wcc/11/21     Verify timeout minutes:   Disection timeout minutes:   Verify timeout minutes:   Verify timeout minutes:   Idle timeout minutes:   Verify timeout minutes:   Idle timeout minutes:   Idle timeout attempts before disable delay:   Intervity Values   Disable delay in minutes:   Inactivity Values   Disable for inactivity in days:   Insurptive Confirmations   Require password for disruptive actions   Require password for disruptive actions   Allow access to management interfaces   Identification   Identification |                       |  |
| Minimum time in minutes between password cha                                                                                                    | anges: 0              |  |
| Invalid Login Attempt Values                                                                                                    |                       |  |
| Disable delay in minutes:                                                                                                    | )                     |  |
| Disable for inactivity in days:                                                                                                    |                       |  |
| Never disable for inactivity                                                                                                    |                       |  |
| Disruptive Confirmations                                                                                                    |                       |  |
| Require password for disruptive actions                                                                                                    |                       |  |
| Require text input for disruptive actions                                                                                                    |                       |  |
| Allow remote access via the web                                                                                                    |                       |  |
| Allow access to management interfaces                                                                                                    |                       |  |
|                                                                                                    |                       |  |
| Done 🕥 Internet   Protected Mode:                                                                                                    | On 《 🖓 ▾ 🔍 100% ▾     |  |

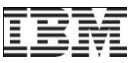

## **Client Programming Considerations**

- Web Services API design is client platform and client programming language neutral
  - This is a key reason behind the choice of a HTTP/Web Services style
  - Client platform can be Windows, AIX, Linux, zLinux, Mac, or z/OS or...
  - Clients can be written in programming languages like C/C++ or Java, or scripting languages like Python, Perl, etc.
  - No need for install HMC-specific client-side libraries to use APIs
- In choosing a client language, look for the following either as built-ins or available via add-on libraries:
  - Support for HTTP
  - Support for SSL
  - Support for creating and parsing JSON documents
  - (Optionally) Support for JMS connections to ApacheMQ using either OpenWire or STOMP protocols (if asynchronous notification capabilities are to be used)
- Python is a very good choice because support for all of the above is readily available

#### Getting Started with the API: Some Script Snippets (using Python)

- API is session-oriented: All requests are made in the context of an API session
- Basic pattern for an API client:
  - 1. Establish SSL socket connection with HMC
  - 2. Logon to open an API session
  - 3. Make requests using that API session
  - 4. Logoff to close the API session
- Python code snippets illustrating these steps follows...
- 1. \_Establish an SSL socket connection with the HMC:

```
# Connect to HMC at address <host> with 300 second request timeout
conn = httplib.HTTPSConnection(host, 6794, timeout=300)
conn.connect()
```

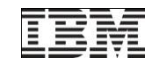

## Getting Started with the API: Some Script Snippets (using Python)...

2. Log on to the HMC to open an API session:

```
# Log on to HMC as <userid> with password <password>
logon reg = {"userid": userid, "password": password}
req body = json.dumps(logon req)
req hdrs = {"Content-Type": "application/json"}
conn.request("POST", "/api/sessions", req body, req hdrs)
response = conn.getresponse()
if response.status != 204:
   # If the response provides a body, always read it.
   resp body = response.read()
if response.status != 200:
   # Handle failure (eq. wrong psasword)
   raise Exception("Request failed (status: %d)" % response.status)
# Retrieve session id from response for later use
logon resp = json.loads(resp body)
```

```
session_id = logon_resp["api-session"]
```

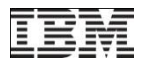

# Getting Started with the API: Some Script Snippets (using Python)...

3. Make requests using the API session:

```
# Issue request for HMC's properties
# Use the session id for the session we just created
req_hdrs = {"X-API-Session": session_id}
conn.request("GET", "/api/console", None, req_hdrs)
response = conn.getresponse()
if response.status != 204:
    resp_body = response.read()
if response.status != 200:
    raise Exception("Request failed (status: %d)" % response.status)
# Convert result JSON into Python objects for processing
console_props = json.loads(resp_body)
print "HMC name is %s." % console props["name"]
```

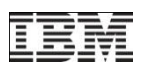

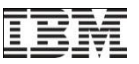

## Getting Started with the API: Some Script Snippets (using Python)...

4. Log off from the HMC to close the API session:

```
# Log off from HMC to free session resources
req_hdrs = {"X-API-Session": session_id}
conn.request("DELETE", "/api/sessions/this-session", None, req_hdrs)
response = conn.getresponse()
if response.status != 204:
    resp_body = response.read()
if response.status != 204:
    raise Exception("Request failed (status: %d)" % response.status)
# On success, no response to process from Logoff
```

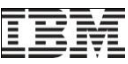

## Getting Started with the API: Samples

 Python sample code is available on ResourceLink: <u>http://www.ibm.com/servers/resourcelink</u>

Then navigate: Services / API / Web Services API Samples

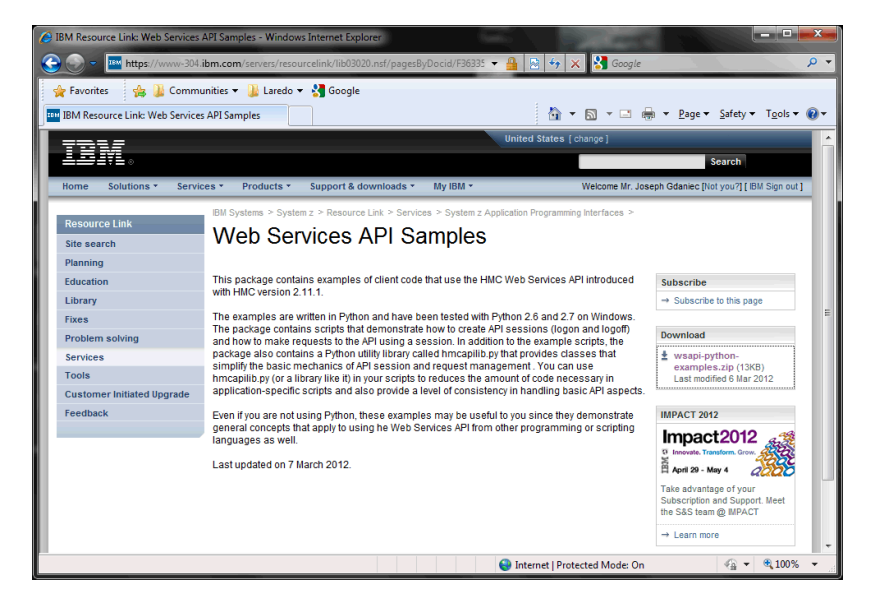

- Package provides simple logon/logoff test script and a script that demonstrates how to create and delete a virtual server using the WS API
- Samples are based on a sample Python utility library (hmcapilib.py) that demonstrates best practices in using the API
  - Handles repetitive aspects of making API requests: logon, logoff, converting to/from JSON, setting HTTP headers, etc.
  - Includes error checking and capturing of error status/reason on errors

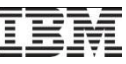

#### Usage Example: zBXStorTool

- Developed by John Goodyear of the IBM Washington Systems Center
- Provides functions that simplify storage administration for zEnterprise zBX:
  - Export storage definitions for entire ensemble or filtered by hypervisor
  - Show relationship between virtual servers and the storage resources they use
- Python script and whiltepaper with client programming hints and tips

| IBM Techdocs Download: Ex        | ploiting the zEnterprise Unified Resource Manager Web Services APIs with Python an                                              | d                                     |
|----------------------------------|----------------------------------------------------------------------------------------------------|---------------------------------------|
| <u>File Edit View History Bo</u> | okmarks Iools Help                                                                                                    | and the second second                 |
| IBM Techdocs Download: 8         | Exploiting the +                                                                                                    |                                       |
| ( > 100 www-03.ibm               | .com/support/techdocs/atsmastr.nsf/WebIndex/PRS4856 ☆ マ @ 3 - Google                                                            | 2 🔝                                   |
|                                  |                                                                                                    |                                       |
| TEM                              | United States [ change ]                                                                                                    | î                                     |
|                                  |                                                                                                    | Searc                                 |
| Home Solutions -                 | Services • Products • Support & downloads • My IBM • Welc                                                                       | ome [IBM Sign in ] [                  |
|                                  | Tarkdara Ukarata Danastatiana 8 Tarka S                                                                                         |                                       |
| Techdocs Library                 | Exploiting the zEnterprise Unified Resource Manager Web                                                                         |                                       |
| Flashes                          | Services APIs with Python and the zBXStorTool                                                                                   |                                       |
| Presentations & tools            |                                                                                                    | The Techdocs Li                       |
| List by product                  | Designed Adhers Table Consideration Designed The DBC 4055                                                                       | Is this your first<br>Techdocs (the T |
| • List by date                   | Decument John Goodyear Decument ID: PRS4856                                                                                     | Sales Library)?                       |
| • List by doc ID                 | Document Revised: 01/23/2012                                                                                                    | → Learn more                          |
| Doc: PRS4856                     | Pidded(s) dwered: ZBX; ZEnterprise                                                                                              |                                       |
| Technotes & tips                 | Abstract: IBM zEnterprise delivered new functionality to the Unified                                                            | Techdocs Quick                        |
| FAQs                             | Resource Manager in 4Q 2011, providing the Web Services APIs<br>(WS APIs) extending management options for zEnterprise. The new |                                       |
| White papers                     | APIs provide IBM, independent software vendors (ISVs), and                                                                      | Enter a search s                      |
| Solution scenario<br>profiles    | customers the capability to extend and integrate the management<br>functionality available to the zEnterprise environment.      |                                       |
| Customer support plans           | The attached document describes a user written tool named                                                                       |                                       |
| Sizings                          | zBXStorTool. The attached tool is a python program utilizing the                                                                |                                       |
| Auxiliary Material               | 1. Export zBX storage definitions, and 2. Query zBX storage usage                                                               |                                       |
| Search Techdocs                  | by virtual servers running in the zEnterprise ensemble.                                                                         |                                       |
| Techdocs feedback                | DD N                                                                                                    |                                       |
|                                  | <u>~</u>                                                                                                    |                                       |
| Related links                    | zManagerStorageTool.pdf zbxstortool.py                                                                                          |                                       |
| Redbook publications             |                                                                                                    |                                       |
| . TEM Cofficers Consert          | m                                                                                                    |                                       |

- Provides a more comprehensive example of WS API usage
- Available from the Techdocs Library as document # PRS4856 :

http://www.ibm.com/support/techdocs/atsmastr.nsf/WebIndex/PRS4856

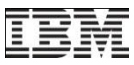

#### UsageExample: System z Mobile Application Proof of Concept

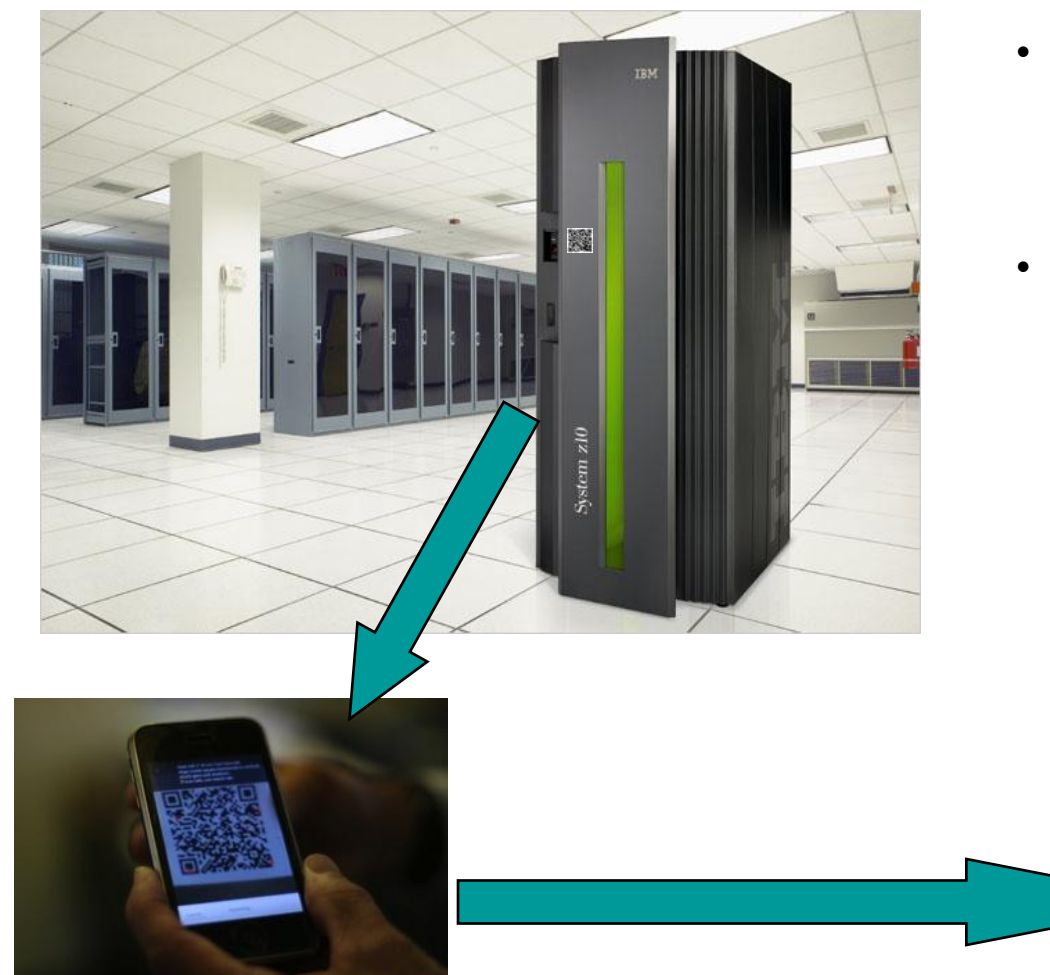

- Proof of Concept Mobile Application for monitoring and controlling a zEnterprise system from a mobile device
- Allows person on the IT floor to grab customizable subset of information about the machine

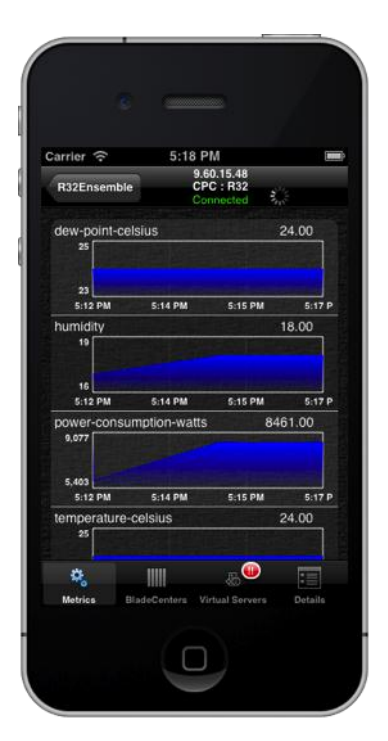

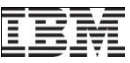

#### Mobile Application Proof of Concept – Under the Hood

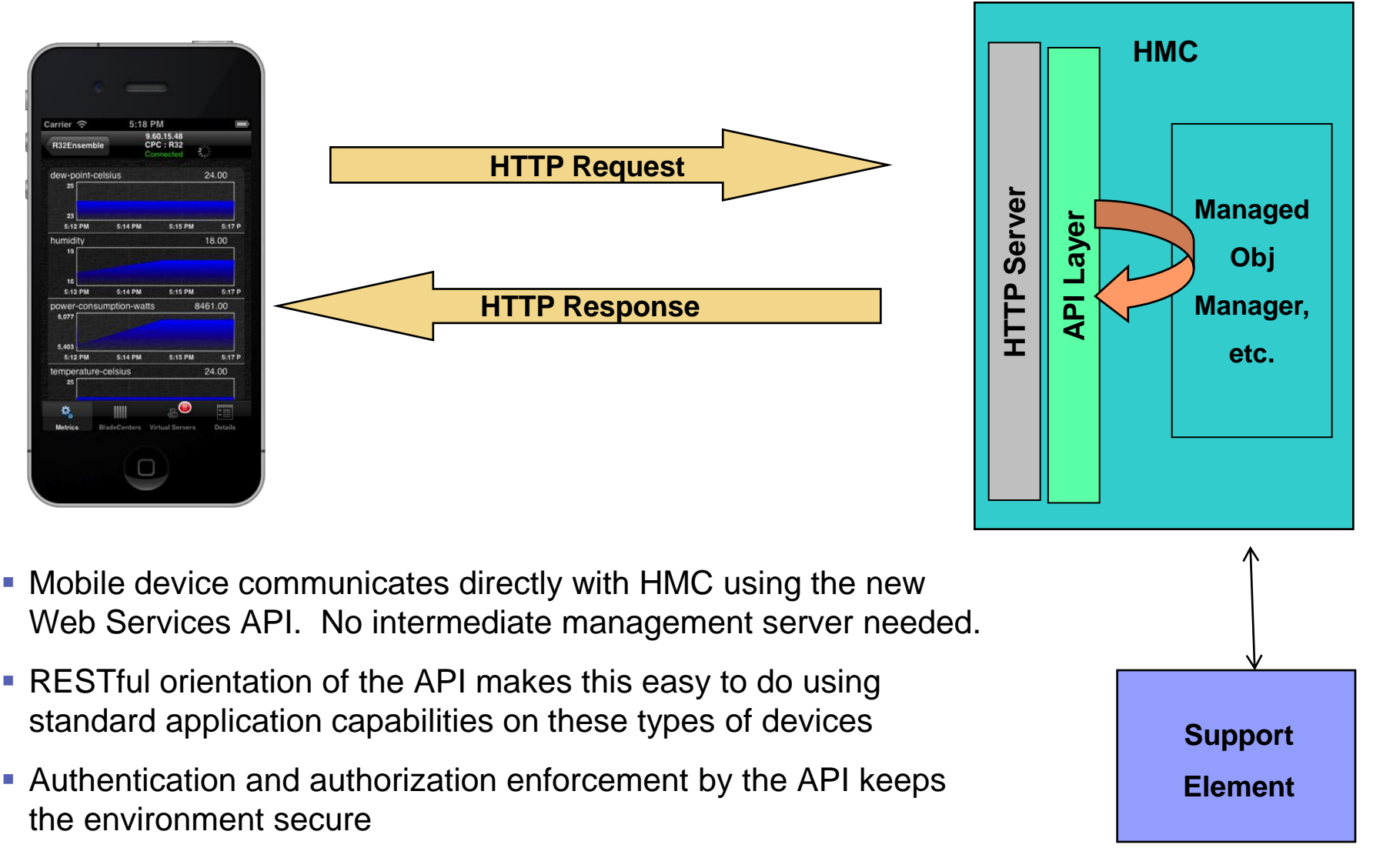

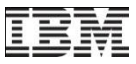

### Tree Style Resource Navigation Enhancements

| WINCR32PRI: Primary Hardware                                                                                                    | Management Console Workplace (Version 2.11.1) -                                                     | Mozilla Firefox         |             | ners, man Annual Manhat                                         |                       |
|----------------------------------------------------------------------------------------------------|----------------------------------------------------------------------------------------------------|-------------------------|-------------|-----------------------------------------------------------------|-----------------------|
| 5.0.15.48 https://9.60.15.48/https://9.60.15.48/https://9.60/https://9.60/https///9.60/https//9.60/https///9.60/https//9.60/https///9.60/https///9.60/https//9.60/https///9.60/https//9.60/https//9.60/ | hmc/connects/mainuiFrameset.jsp                                                                     |                         |             |                                                                 |                       |
| Hardware Managemer                                                                                                    | nt Console                                                                                          |                         |             | eric.weinmann@us.ib                                             | m.com   Help   Logoff |
| <ul> <li>↔ ↔ û ŷ û a a</li> <li>Welcome</li> <li>i Systems Management</li> <li>ii Systems</li> <li>iii Systems</li> <li>iii Custom Groups</li> </ul>                                                                                                    | Systems Management<br>All Resources Images ZVM Virtual Machines Top<br>Select A Name Work pane tabs |                         | ation ^     | Tasks  Views Last Used Description Contains menaged CDC chiests | ^                     |
| Onmanaged Resources                                                                                                    | Systems                                                                                             | Exceptions Second       |             | Contains all custom groups created.                             |                       |
| <ul> <li>Ensemble Management</li> <li>R32Ensemble</li> </ul>                                                                                                    | Gustom Groups                                                                                       | Exceptions              |             | Contains all unmanaged system resources                         | š.                    |
| 📕 HMC Management                                                                                                    | Max Page Size: 9                                                                                    | 99 Total: 3 Filtered: 3 | Selected: 0 |                                                                 |                       |
| Service Management                                                                                                    |                                                                                                    |                         |             |                                                                 |                       |
| 🗄 Tasks Index                                                                                                    |                                                                                                    |                         |             |                                                                 |                       |
|                                                                                                    | Tasks: Systems Management                                                                           | Add Mambar to Enco      | nblo        | Monitore Daebboard                                              | 8                     |
| Status: Exceptions and Messages                                                                                                    | Grouping                                                                                            | Add Member (d Ensei     | IIDIG       | monitors Dashuoard                                              |                       |
| 😑 🔕 🖬 🗖                                                                                                    |                                                                                                    |                         |             | Transferring data from 9.60                                     | 0.15.48               |

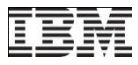

# Systems Tabs - Images

| WICICHAB: Hardware Mana         | agement C         | onsole Workplace (Versi                          | on 2.12.0) - Mozil | la Firefox             |                   |                 |              |               |                 | x        |
|---------------------------------|-------------------|--------------------------------------------------|--------------------|------------------------|-------------------|-----------------|--------------|---------------|-----------------|----------|
| 5 9.60.14.63 https://9.60.14.6  | 53/hmc/co         | nnects/mainuiFrameset.j                          | sp                 |                        |                   |                 |              |               |                 | ☆        |
| Hardware Manageme               | nt Conso          | ole                                              |                    |                        |                   |                 |              | ///200        | ENSADMIN   Help | IBM.     |
|                                 | Systems<br>System | Managemen > Systems<br>Images z/VM Virtual Machi | nes Topology       |                        |                   |                 |              |               |                 |          |
| Systems Management              | Select ^          |                                                  | System             | Status                 | Activation Profil | Tasks ▼ Views ▼ | OS Name      | ∧ OS Type     | ^ OS Level      | ~        |
| HBUV5                           |                   | ₩ LP1                                            | HBUV5              | Operating              | LP1               | LP1             |              |               |                 | <b>^</b> |
| B M05                           |                   | 品 LP2                                            | HBUV5              | Operating              | LP2               | LP2             |              |               |                 |          |
| R32                             |                   | கீ LP3                                           | HBUV5              | 😣 Not Operating        |                   |                 |              | 1             |                 |          |
| Unmanaged Resources             |                   | 战 LP4                                            | HBUV5              | Not Operating          | The Image         | s tab allow     | s you to v   | /iew ima      | ages at an      | у        |
| T Encomble Management           |                   | ය VM1                                            | R31                | 😣 Not activated        | scope in th       | e Navigatio     | n tree       |               | -               |          |
|                                 |                   | ቆ ∨M2                                            | R31                | 😣 Not activated        | •                 | 5               |              |               |                 |          |
| HMC Management                  |                   | 围 品 APIVM1                                       | R32                | Operating              | Here, all in      | nages defin     | ed for all   | svstem        | s in the Sv     | stems    |
| At Service Management           |                   | 战 APIVM2                                         | R32                | 😣 Not Operating        | node are s        | hown            |              | -,            |                 |          |
| Tasks Index                     |                   | கீ CF                                            | R32                | Not Operating          |                   |                 |              |               |                 |          |
|                                 |                   | A LX                                             | R32                | Not Operating          | LX                | LX              |              |               |                 |          |
|                                 |                   | 蔬 SAK                                            | R32                | Not Operating          | SAK               | SAK             |              |               |                 |          |
|                                 |                   | ⊞ từ ∧W                                          | R32                | Operating              | VM                | VM              | ZFWVMTSA     | z/VM          | 6.1.0 - 1003    |          |
|                                 |                   | 战 VMALT1                                         | R32                | Operating              | VMALT1            | VMALT1          | VMALT1       | z/VM          | 6.2.0 - 1101    |          |
|                                 |                   | 战 VMALT2                                         | R32                | Operating              | VMALI2            | VMAL12          | VMAL12       | Z/VM          | 6.1.0 - 1003    |          |
|                                 |                   | 战 VMALT3                                         | R32                | Operating              | VMALIS            | MICON           | VMAL13       | Z/VM          | 6.2.0 - 1101    | _        |
|                                 |                   | 品 VMSSI1                                         | R32                | Operating              | VMSSII            | VMSSII          |              |               |                 | -        |
|                                 |                   |                                                  | Max Page Size: 5   | 00 Total: 18 Filtered: | 18 Selected: 0    |                 |              |               |                 |          |
|                                 | Tasks: Sy         | stems 🖻 🗐 📴                                      |                    |                        | W                 |                 |              |               |                 | 8        |
| Status: Exceptions and Messages |                   |                                                  |                    |                        |                   |                 |              |               |                 |          |
| 🗉 🔇 🔽 🗖                         |                   |                                                  |                    |                        |                   |                 | Transferring | ) data from 9 | .60.14.63       |          |

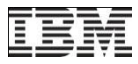

# Systems Tabs - Images

| HMCICHAB: Hardware Mana                | gement Console V           | Vorkplace (Version 2.12.0) - Mozilla Fir            | refox                          | angeline per Co    | -         | earch parts ( -     | Manual Powers                    |                                                                                                    |                   |                                                                                                    |
|----------------------------------------|----------------------------|-----------------------------------------------------|--------------------------------|--------------------|-----------|---------------------|----------------------------------|----------------------------------------------------------------------------------------------------|-------------------|----------------------------------------------------------------------------------------------------|
| 1.1.1.1.1.1.1.1.1.1.1.1.1.1.1.1.1.1.1. | 53/hmc/connects/r          | nainuiFrameset.jsp                                  |                                |                    |           |                     |                                  |                                                                                                    |                   | ☆                                                                                                    |
| Hardware Managemer                     | nt Console                 |                                                     |                                |                    |           |                     | /                                | <u>) ///o</u>                                                                                                    | ENSADMIN   H      | IEM.                                                                                                    |
|                                        | Systems Manageme           | ent > Systems > <b>R32</b><br>ual Machines Topology |                                |                    |           |                     |                                  |                                                                                                    |                   |                                                                                                    |
| Systems Management                     |                            | 🗈 🔢 👯 📽 🖉 🖉                                         | Filter                         |                    | $\supset$ | Tasks ▼ View        | S 🔻                              |                                                                                                    |                   |                                                                                                    |
| Systems                                | Select ^ Name              | ^ Status                                            | ^                              | Activation Profile | ^         | Last Used Profile ^ | OS Name ^                        | OS Type                                                                                                    | ^ OS Level        | ^                                                                                                    |
| HBUV5                                  | □ 표 쇼 A                    | PIVM1 Operating                                     |                                | APIVM1             |           | APIVM1              | APIVM1                           | z/VM                                                                                                    | 6.2.0             |                                                                                                    |
| M05                                    | 다. A A                     | PIVM2 Not Operating                                 |                                | APIVM2             |           | APIVM2              |                                  |                                                                                                    |                   |                                                                                                    |
| R32                                    | ា ភ្នំ ព                   | Not Operating                                       |                                | 1                  |           |                     | 1                                |                                                                                                    |                   |                                                                                                    |
|                                        | 🗆 🖏 D                      | K Not Operating                                     | Th                             | ne resourd         | ces       | defined for         | or a specific                    | ; image                                                                                                    | e may be          |                                                                                                    |
| 🖽 👘 Unmanaged Resources                | 🗖 கீ s                     | AK SNot Operating                                   | vie                            | ewed by s          | ele       | ctina the i         | mage Navi                        | aation                                                                                                    | pane tree         | ).                                                                                                    |
| 🗄 🔚 Ensemble Management                | □ ■ 恭 v                    | M Dperating                                         |                                | · · · · <b>,</b> · |           | <b>J</b>            |                                  | 5                                                                                                    |                   | X Image: A state of the state of the state of t |
| 🚊 HMC Management                       | 🗌 ភិ v                     | MALT1 Operating                                     |                                | ara <b>imaa</b>    | ~~        | dofinad o           | a tha aalaat                     | od ima                                                                                                    | aa " <b>D??</b> " | ara                                                                                                    |
| Service Management                     | [] 恭 v                     | MALT2 Operating                                     |                                | ere, <b>imay</b>   | 62        | denned of           | T the select                     | eu ima                                                                                                    | aye KJZ           | ale                                                                                                    |
| Tasks Index                            | 🗌 ភិ v                     | MALT3 Operating                                     | sh                             | iown.              |           |                     |                                  |                                                                                                    |                   |                                                                                                    |
|                                        | [] 恭 v                     | MSSI1 Derating                                      |                                |                    |           | THIOGH              |                                  |                                                                                                    |                   |                                                                                                    |
|                                        | -                          | MSSI2 Derating                                      |                                | VMSSI2             |           | VMSSI2              |                                  |                                                                                                    |                   |                                                                                                    |
|                                        | 🗆 क्रै z                   | DS Operating                                        |                                | ZOS                |           | ZOS                 | ZOS1                             | z/OS                                                                                                    | V1R13             |                                                                                                    |
|                                        |                            | Max Page Size: 500                                  | setjsp                         |                    |           |                     |                                  |                                                                                                    |                   |                                                                                                    |
|                                        |                            |                                                     |                                |                    |           |                     |                                  | ENSADMIN Help Logoff<br>ENSADMIN Help Logoff<br>Pe ^ OS Type ^ OS Level<br>z/VM 62.0<br>Specific image may be<br>ge Navigation pane tree.<br>e selected image "R32" are<br>z/OS VIR13<br>pet Definition<br>nfiguration<br>ergy Management<br>potor |                   |                                                                                                    |
|                                        |                            |                                                     |                                |                    |           |                     |                                  |                                                                                                    |                   |                                                                                                    |
|                                        | Tasks: R32 🖽 🖻             | 0                                                   |                                |                    |           |                     |                                  |                                                                                                    |                   | E X                                                                                                    |
|                                        | CPC Details<br>Toggle Lock |                                                     | Service                        |                    |           |                     | Object Definition                |                                                                                                    |                   |                                                                                                    |
|                                        | Daily                      |                                                     | Change Manag     Perpote Custo | ement              |           |                     | Configuration     Energy Managem | ent                                                                                                    |                   |                                                                                                    |
|                                        | Activate<br>Deactivate     |                                                     | Operational Cu                 | stomization        |           |                     | Monitor                          | on                                                                                                    |                   |                                                                                                    |
| Status: Exceptions and Messages        | Grouping<br>Hardware Mes   | sages                                               |                                |                    |           |                     |                                  |                                                                                                    |                   |                                                                                                    |
|                                        | Operating Sys              | tem Messages                                        |                                |                    |           |                     |                                  |                                                                                                    |                   |                                                                                                    |
| Transferring data from 960.14          | 63                         |                                                     |                                |                    |           |                     |                                  |                                                                                                    |                   |                                                                                                    |
| Transferring data from 5.00.14.        | 0.5                        |                                                     |                                |                    | _         |                     |                                  |                                                                                                    |                   |                                                                                                    |

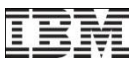

## **Ensemble Tabs**

| Broght R93HMC1: Primary Hardware Mana                                                                                                    | agement Co  | nsole Workplace (Version 2 | 2.11.1) - Mozilla Firefox           |             |            |               |          |
|----------------------------------------------------------------------------------------------------|-------------|----------------------------|-------------------------------------|-------------|------------|---------------|----------|
| 9.12.16.234 https://9.12.16.234/ht                                                                                                    | mc/connect  | s/mainuiFrameset.jsp       |                                     | 2           |            |               | <b>☆</b> |
| Hardware Managemer                                                                                                    | nt Conso    | ble                        |                                     |             |            | 1000          | IBM.     |
| P93HMCI: Primary Hardware Management Console Workplace (Version 2.11.1) - Mozilla Firefox         P 31216.234 https://91216.234/http://91216.234/http://91216216.234/http://91216.234/http://91216.234/http://91216.234/http: | Description |                            |                                     |             |            |               |          |
| Members                                                                                                    |             | 🗉 눩 Hydra                  | Communicating to the alternate      | ~           | ~          | ~             | FVT Test |
| 🖬 R91                                                                                                    |             | Members                    | Exceptions                          |             |            |               |          |
| 🔄 Workloads                                                                                                    |             | 🗎 R91                      | Service Required                    |             |            |               |          |
| 📕 HMC Management                                                                                                    |             | 📕 R93                      | Service Required                    |             |            |               |          |
| Service Management                                                                                                    |             | Workloads                  | May Dana Siza C00 Tatali 5 Elband 5 | Calastada 0 |            |               |          |
| Tasks Index                                                                                                    | Tasks: En   | semble Management          |                                     |             | Manage A   | ulternate HMC | 8        |
| Status: Exceptions and Messages                                                                                                    | Add Me      | ember to Ensemble          | Ensemble Management G               | 1106        | ivianage A | Nternate HMC  |          |
|                                                                                                    |             |                            |                                     |             | Read 9     | 9.12.16.234   |          |

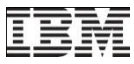

#### **Ensemble Tabs – Virtual Servers**

| <ul> <li>R93HMC1: Primary Hardware Mana</li> <li>9.12.16.234 https://9.12.16.234/ht</li> <li>Hardware Managemer</li> <li>+ +</li> <li>• • • • • • • • • • • • • • • • • • •</li></ul> | agement Con:<br>mc/connects/<br>nt Consol<br>Ensemble<br>Ensemble | sole Workplace (Version 2.11.1<br>mainuiFrameset,jsp<br>C<br>Vanagement<br>Virtual Servers<br>Hypervisors | l) - Mozilla Fir       | Here<br>are<br>and   | Virtual Serve<br>ers at any sco<br>e, all virtual se<br>shown. This in<br>R93) nodes. | ers tab allo<br>ope in the<br>ervers defin<br>ncludes vi | ows you<br>Navigationed in th<br>rtual ser | to view virtual<br>on tree<br>e ensemble "hy<br>vers for all ( R9 | dra"<br>1 | X<br>M<br>.ogo |
|----------------------------------------------------------------------------------------------------|-------------------------------------------------------------------|----------------------------------------------------------------------------------------------------|------------------------|----------------------|---------------------------------------------------------------------------------------|----------------------------------------------------------|--------------------------------------------|-------------------------------------------------------------------|-----------|----------------|
| <ul> <li>Isystems Management</li> <li>Ensemble Management</li> </ul>                                                                                                    | Select ^                                                          | Name A                                                                                                    | Member ^               | Hypervi ^            | Status ^                                                                              | Processors ^                                             | Memory<br>(MB)                             | Workload(s)                                                       | Туре 🔨    |                |
| E 🄄 Hydra                                                                                                    |                                                                   | P1A2                                                                                                    | R93                    | R93                  |                                                                                       |                                                          | (                                          | Default                                                           | PR/SM     | •              |
| Members                                                                                                    |                                                                   | P1A3                                                                                                    | R93                    | R93                  | Not Activated                                                                         |                                                          |                                            | Default                                                           | PR/SM     |                |
| B R91                                                                                                    |                                                                   | P1A4                                                                                                    | R93                    | R93                  | Not Activated                                                                         |                                                          |                                            | Default                                                           | PR/SM     |                |
| 📴 Workloads                                                                                                    |                                                                   | P1CFA3                                                                                                    | R93                    | R93                  | Not Activated                                                                         |                                                          |                                            | Default                                                           | PR/SM     |                |
| 📕 HMC Management                                                                                                    |                                                                   | B P1CFA4                                                                                                  | R93                    | R93                  | 8 Not Activated                                                                       |                                                          |                                            | Default                                                           | PR/SM     |                |
| Service Management                                                                                                    |                                                                   | BOST62                                                                                                    | R93                    | VML1                 | 😣 Not Activated                                                                       |                                                          |                                            | Default                                                           | z/VM      | Ξ              |
| Taaka Indax                                                                                                    |                                                                   | B PRA1                                                                                                    | R93                    | R93                  | 😣 Not Activated                                                                       |                                                          |                                            | Default                                                           | PR/SM     | ĺ              |
|                                                                                                    |                                                                   | 4 R91_B_1_12_VS01                                                                                         | R91                    | B.1.12               | Operating                                                                             | 1                                                        | 1,024                                      | Default                                                           | PowerVM   |                |
|                                                                                                    |                                                                   | 12_VS02                                                                                                   | R91                    | B.1.12               | 8 Not Operating                                                                       | 2                                                        | 2,048                                      | Default                                                           | PowerVM   |                |
|                                                                                                    |                                                                   | 40 R91_B_1_12_VS03                                                                                        | R91                    | B.1.12               | 😣 Starting                                                                            | 4                                                        | 8,192                                      | Default                                                           | PowerVM   |                |
|                                                                                                    |                                                                   | 🐻 r91B1_01v1                                                                                              | R91                    | B.1.01               | Operating                                                                             | 4                                                        | 10,240                                     | Blade01_09Workload, PET                                           | PowerVM   |                |
|                                                                                                    |                                                                   | 💑 r91B1_02v1                                                                                              | R91                    | B.1.02               | Operating                                                                             | 1                                                        | 3,328                                      | PET zBookstore Workload                                           | PowerVM   |                |
|                                                                                                    |                                                                   | ₩ r91B1_02v2                                                                                              | R91                    | B.1.02               | Operating                                                                             | 1                                                        | 3,328                                      | PET zBookstore Workload                                           | PowerVM   |                |
|                                                                                                    |                                                                   | 💑 r91B1_02v3                                                                                              | R91                    | B.1.02               | Operating                                                                             | 1                                                        | 3,328                                      | PET zBookstore Workload                                           | PowerVM   |                |
|                                                                                                    |                                                                   | Խ r91B1_02v4                                                                                              | R91                    | B.1.02               | Operating                                                                             | 1                                                        | 3,328                                      | PET zBookstore Workload                                           | PowerVM   |                |
| Chattan Europetics and Marco                                                                                                    |                                                                   | 💑 r91B1_02v5                                                                                              | R91                    | B.1.02               | Operating                                                                             | 1                                                        | 3,328                                      | PET zBookstore Workload                                           | PowerVM   |                |
| Status: Exceptions and Messages                                                                                                    |                                                                   | Max 01B1 026                                                                                              | R91<br>x Page Size: 60 | B 1 02<br>0 Total: 5 | 79 Filtered: 579 Selecte                                                              | 1<br>d: 0                                                | 3 328                                      | PET zBookstore Workload                                           | PowerVM   | <b>.</b>       |
| 🗉 🐸 🖬 🗖                                                                                                    |                                                                   |                                                                                                    |                        |                      |                                                                                       |                                                          | Transf                                     | erring data from 9.12.16.2                                        | 34        |                |

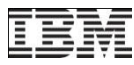

## Ensemble Tabs – Hypervisors

| R93HMC1: Primary Hardware Mana                                                                                                    | agement Co      | onsole Workplace (Versior | n 2.11.1) - Mozilla | a Firefox                                                                             |                    |                 |                        |                                         |                              |                         | -~~      |
|----------------------------------------------------------------------------------------------------|-----------------|---------------------------|---------------------|---------------------------------------------------------------------------------------|--------------------|-----------------|------------------------|-----------------------------------------|------------------------------|-------------------------|----------|
| m 9.12.16.234 https://9.12.16.234/hr                                                                                                    | mc/connec       | ts/mainuiFrameset.jsp     |                     | The H                                                                                 | lyperviso          | <b>s tab</b> al | lows y                 | /ou to                                  | view hy                      | pervisors a             | at )     |
| Hardware Managemer                                                                                                    | nt Cons         | ole                       |                     | any s                                                                                 | cope in the        | e navigat       | tion tre               | ee                                      |                              |                         |          |
|                                                                                                    |                 |                           |                     | Here,                                                                                 | all hyperv         | isors de        | fined i                | n the                                   | ensemb                       | le "hydra"              |          |
|                                                                                                    | Ensemble        | e Management > Hydra      | Hypopicoro          | Blades Tapel are sl                                                                   | nown. This         | s include       | es hyp                 | ervisc                                  | ors for all                  | (R91 and                | d b      |
| E Welcome                                                                                                    | Liiseinb        | Villai Seive              | Пурегизота          | R93 )                                                                                 | member r           | odes.           |                        |                                         |                              |                         |          |
| 🖽 📑 Systems Management                                                                                                    | ÷               | - 0 1                     | *** ** 2            |                                                                                       |                    |                 |                        |                                         |                              |                         |          |
| Ensemble Management                                                                                                    | Select /        | Name                      | ^ Member ^          | Status                                                                                | Processors ^       | Memory<br>(MB)  | Туре ^                 | Auto<br>Start                           | Shutdown<br>Timeout ^<br>(s) | Processor<br>Management |          |
| Image: Image: Imag |                 | B.1.09                    | R91                 | Operating                                                                             |                    | 1 32,768        | PowerVM                | ~                                       | 300                          |                         | •        |
| R91                                                                                                    |                 | B.1.10                    | R91                 | Operating                                                                             |                    | 1 32,768        | PowerVM                | ~                                       | 300                          |                         |          |
| I R93<br>I Workloads                                                                                                    |                 | D B.1.11                  | R91                 | Operating                                                                             |                    | 1 32,768        | PowerVM                | ~                                       | 300                          |                         |          |
|                                                                                                    |                 | 🗉 🍺 B.1.12                | R91                 | Operating                                                                             |                    | 1 32,768        | PowerVM                | ~                                       | 300                          |                         | =        |
|                                                                                                    |                 | 🖽 🐌 B.1.13                | R91                 | Operating                                                                             |                    | 1 32,768        | PowerVM                | ~                                       | 300                          |                         | -        |
| AU Service Management                                                                                                    |                 | 🗉 🍺 B.1.14                | R91                 | Operating                                                                             |                    | 1 32,768        | PowerVM                | ~                                       | 300                          |                         |          |
| 💷 Tasks Index                                                                                                    |                 | ⊞ 🕼 C.2.01                | R91                 | Operating                                                                             |                    | 2 131,072       | х Нур                  | ~                                       | 300                          |                         |          |
|                                                                                                    |                 | 🔳 🕼 C.2.02                | R91                 | Operating                                                                             |                    | 2 131,072       | х Нур                  | ~                                       | 300                          |                         |          |
|                                                                                                    |                 | 🖽 🕼 C.2.03                | R91                 | Operating                                                                             |                    | 2 131,072       | х Нур                  | ~                                       | 300                          |                         |          |
|                                                                                                    |                 | 🖿 🕼 C.2.04                | R91                 | Operating                                                                             |                    | 2 131,072       | х Нур                  | ~                                       | 300                          |                         |          |
|                                                                                                    |                 | 🗎 R93                     |                     | 🗵 😣 Communications not acti                                                           | ve                 |                 | PR/SM                  |                                         |                              |                         |          |
|                                                                                                    |                 | B.1.01                    | R93                 | Communications not acti                                                               | ve                 | 1 65,536        | PowerVM                | ~                                       | 300                          |                         |          |
|                                                                                                    |                 | a                         | Doo<br>May Daga Siz | rai 600 Tatal: 90 Eiltarad: 90                                                        | ) Salaatad: 0      | 4 404 070       | D                      |                                         | 200                          |                         | <b>T</b> |
|                                                                                                    |                 |                           | Wax Fage Siz        |                                                                                       |                    |                 |                        |                                         |                              |                         |          |
|                                                                                                    | Tasks: H        | ydra ⊡ 🖻 📴                |                     |                                                                                       |                    |                 |                        |                                         |                              |                         | 8        |
|                                                                                                    | Ensen<br>Toggle | mble Details<br>e Lock    |                     | Configuration                                                                         | mble               | E               | Monitor                | Balancing                               | Report                       |                         | =        |
| Status: Exceptions and Messages                                                                                                    |                 |                           |                     | Delete Ensemble<br>Manage Alternate HM<br>Manage Storage Reso<br>Manage Virtual Netwo | C<br>ources<br>rks |                 | Monit<br>Netwo<br>Work | tors Dashb<br>ork Monitor<br>loads Repo | oard<br>rs Dashboard<br>ort  |                         |          |
|                                                                                                    |                 |                           |                     | New Virtual Server                                                                    |                    |                 | 1                      | Fransferrir                             | ng data from 9               | ).12.16.234             |          |

© 2012 IBM Corporation

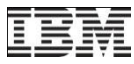

# **Ensemble Tabs – Blades**

| R93HMC1: Primary Hardware Mana           9.12.16.234         https://9.12.16.234/hr | agement Console Workplace (V<br>mc/connects/mainuiFrameset.js | ersion 2.11.1) - Mozil<br>sp  | Ila Firefox<br>The <b>Blac</b><br>Blades a                                                                                                    | des tab allows                   | s you to view Bl<br>the Navigation                                                                     | adeCenters   | and    |
|-------------------------------------------------------------------------------------|---------------------------------------------------------------|-------------------------------|----------------------------------------------------------------------------------------------------|----------------------------------|----------------------------------------------------------------------------------------------------|--------------|--------|
| Hardware Managemen                                                                  | nt Console                                                    |                               | Here all                                                                                                    |                                  | s and Blades de                                                                                        | fined in the |        |
| <ul> <li></li></ul>                                                                 | Ensemble Management > Hy<br>Ensemble Resources Virtua         | rdra<br>Il Servers Hypervisor | Blades opolog all (R91                                                                                                    | e "hydra" are<br>and R93 ) no    | shown. This indes.                                                                                     | cludes blade | es for |
| Ensemble Management     Ensemble Management                                         | Select ^ Name                                                 | ^ Member ^                    | Status ^                                                                                                    | Power<br>Usage ^ Location<br>(W) | A Machine<br>Type - A Serial<br>Numbe                                                                  | er ^ Type ^  |        |
| E E Members                                                                         | 🔲 🖪 🗐 B.1                                                     | R91                           | Operating                                                                                                    | 3,142 B10B                       | 8852 - PHD 99E222                                                                                      | 23           | •      |
| 🗎 R91                                                                               | 🔲 📟 B.2                                                       | R91                           | Operating                                                                                                    | 548 B01B                         | 8852 - PHD 99E22                                                                                       | 54           |        |
| U R93                                                                               | 🔲 🖪 🛄 C.1                                                     | R91                           | 🕫 📟 Operating                                                                                                    | 2,064 C10B                       | 8852 - PHD 99E150                                                                                      | 03           |        |
|                                                                                     | 🗆 🖬 🛄 C.2                                                     | R91                           | Operating                                                                                                    | 1,892 C01B                       | 8852 - PHD 99E22                                                                                       | 82           |        |
|                                                                                     | 🔲 🗷 🕼 C.2.01                                                  | R91                           | Operating                                                                                                    | 216 C01BBS01                     | 7873 - AC1 06ZN82                                                                                      | 29 System x  |        |
| A0 Service Management                                                               | 🗆 🖪 🕼 C.2.02                                                  | R91                           | Operating                                                                                                    | 214 C01BBS02                     | 7873 - AC1 06ZN82                                                                                      | 24 System x  | =      |
| 💷 Tasks Index                                                                       | 🗖 🖪 🕼 C.2.03                                                  | R91                           | Operating                                                                                                    | 213 C01BBS03                     | 7873 - AC1 06ZN82                                                                                      | 25 System x  | -      |
|                                                                                     | 🗆 🖪 🕼 C.2.04                                                  | R91                           | Operating                                                                                                    | 217 C01BBS04                     | 7873 - AC1 06ZN83                                                                                      | 31 System x  |        |
|                                                                                     | 🔲 🖪 🗐 B.1                                                     | R93                           | 🖪 😣 Communications not active                                                                                                    | 4,135 B10B                       | 8852 - PER KQNG                                                                                        | GDX          |        |
|                                                                                     | 🗖 🔲 B.2                                                       | R93                           | S Communications not active                                                                                                    | 793 B01B                         | 8852 - PFM KQRZI                                                                                       | DTD          |        |
|                                                                                     | 🗖 🖪 🖾 C.1                                                     | R93                           | S Communications not active                                                                                                    | 4,062 C10B                       | 8852 - PHD 99E14                                                                                       | 60           |        |
|                                                                                     | 🗖 🖽 🛄 C.2                                                     | R93                           | Communications not active                                                                                                    | 2,444 C01B                       | 8852 - PHD 99E14                                                                                       | 90           | -      |
|                                                                                     |                                                               | Max Page S                    | Size: 600 Total: 14 Filtered: 14 Selecte                                                                                                    | ed: 0                            |                                                                                                    |              |        |
| -                                                                                   | Tasks: Hydra 🛛 🖪 🛛 😨                                          |                               | Ţ                                                                                                    |                                  |                                                                                                    |              | 8      |
| Status: Exceptions and Messages                                                     | Ensemble Details<br>Toggle Lock                               |                               | Configuration<br>Add Member to Ensemble<br>Delete Ensemble<br>Manage Alternate HMC<br>Manage Storage Resources<br>Manage Virtual Networks<br>New Virtual Server |                                  | Monitor<br>Load Balancing Report<br>Monitors Dashboard<br>Network Monitors Dashboa<br>Workloads Report | ard          | =      |

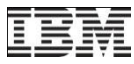

### Member Node Tabs

| R93HMC1: Primary Hardware Mana         9.12.16.234       https://9.12.16.234/ht         Hardware Managemer         >       1         >       1         0       1         0       1         0       1         0       1         0       1         0       1         0       1         0       1         0       1         0       1         0       1         0       1         0       1         0       1         0       1         0       1         0       1         0       1         0       1         0       1         0       1         0       1         0       1         0       1         0       1         0       1         0       1         0       1         0       1         0       1         0       1         0       1         0 | agement Co<br>mc/connect<br>nt Consu<br>nsemble<br>Virtual Si | onsole Workplace (Version<br>s/mainuiFrameset.jsp<br>Ole<br>Mana ement > Hydra ><br>Hypervisors Blad | 2.11.1) - Mozilla Firefox<br>Members > <b>R91</b><br>es Topology | Here,<br>node                           | virtual s<br>"R91" ar | fined for<br>the mer<br>server<br>the show | or a specific mem<br>nber in the Naviga<br><b>s</b> defined on the s<br>vn. | per may be<br>ition pane. | embe |  |
|----------------------------------------------------------------------------------------------------|---------------------------------------------------------------|----------------------------------------------------------------------------------------------------|------------------------------------------------------------------|-----------------------------------------|-----------------------|--------------------------------------------|-----------------------------------------------------------------------------|---------------------------|------|--|
| Systems Management                                                                                                    | D                                                             |                                                                                                    | 2 🖻 🖻 🖻 🤇                                                        | ▼ Filter                                |                       | Tasks 🔻                                    | Views 🔻                                                                     |                           |      |  |
| 🖺 🔚 Ensemble Management                                                                                                    | Select ^                                                      | Name                                                                                                 | ∧ Hypervisor ∧ Sta                                               | itus 🛆                                  | Processors ^          | Memory ~                                   | Workload(s)                                                                 | ^ Туре                    | ^    |  |
| 🗉 📴 Hydra                                                                                                    |                                                               | 4 R91_B_1_12_VS02                                                                                    | B.1.12                                                           | Solution Not Operating                  | 2                     | 2,048                                      | Default                                                                     | PowerVI                   | ▲ N  |  |
| Members                                                                                                    |                                                               | ₩ r91B1_13v2                                                                                         | B.1.13                                                           | 😣 Not Operating                         | 1                     | 1,024                                      | Default                                                                     | PowerVI                   | N    |  |
| D01                                                                                                    |                                                               | 4 r91C2_01v1                                                                                         | C.2.01                                                           | 😣 Not Operating                         | 2                     | 4,096                                      | PET pBookstore Workload                                                     | x Hyp                     |      |  |
| Workloads                                                                                                    |                                                               | 4 r91C2_01v8                                                                                         | C.2.01                                                           | 😣 Not Operating                         | 2                     | 4,096                                      | PET pBookstore Workload                                                     | x Hyp                     |      |  |
|                                                                                                    |                                                               | 40 R91_B_1_12_VS03                                                                                   | B.1.12                                                           | Starting                                | 4                     | 8,192                                      | Default                                                                     | PowerVI                   | v    |  |
| 91 - · · ·                                                                                                    |                                                               | 🐻 ROUTER3L                                                                                           | VMLX02                                                           | Operating                               | 1                     | 1,024                                      | Default                                                                     | z/VM                      | H    |  |
| 40 Service Management                                                                                                    |                                                               | dessm02                                                                                              | VMLX03                                                           | Operating                               | 1                     | 1,024                                      | Default                                                                     | z/VM                      |      |  |
| Tasks Index                                                                                                    |                                                               | dessm01                                                                                              | VMLX03                                                           | Operating                               | 1                     | 1,024                                      | Default                                                                     | z/VM                      |      |  |
|                                                                                                    |                                                               | dig GSSH09                                                                                           | VMLX02                                                           | Operating                               | 2                     | 3,072                                      | Default                                                                     | z/VM                      |      |  |
|                                                                                                    |                                                               | 🔒 CF22                                                                                               | R91                                                              | Operating                               |                       |                                            | Default                                                                     | PR/SM                     |      |  |
|                                                                                                    |                                                               | CF3                                                                                                  | R91                                                              | Operating                               |                       |                                            | Default                                                                     | PR/SM                     | -    |  |
|                                                                                                    |                                                               |                                                                                                    | Max Page Size: 600                                               | Total: 97 Filtered                      | d: 97 Selected: (     | D                                          |                                                                             |                           |      |  |
|                                                                                                    | Tasks: RS                                                     | 1 🖬 🗐 🛛 🖾                                                                                            |                                                                  |                                         | ¥                     |                                            |                                                                             |                           | 8    |  |
|                                                                                                    | CPC Details                                                   |                                                                                                    |                                                                  |                                         |                       | Service  B Object Definition               |                                                                             |                           |      |  |
| atus: Exceptions and Messages                                                                                                    | ⊞ Daily                                                       |                                                                                                    |                                                                  | Change Manageme                         | nt                    |                                            | Configuration                                                               |                           |      |  |
|                                                                                                    | 🗄 Recov                                                       | ery                                                                                                  | ⊞ F<br>⊞ (                                                       | lemote Customizat<br>Operational Custon | ion<br>nization       |                                            | 🖻 Energy Management<br>🖪 Monitor                                            |                           |      |  |
|                                                                                                    |                                                               |                                                                                                    |                                                                  |                                         |                       |                                            | Transferring data f                                                         | rom 9.12.16.234           |      |  |

## Ensemble Guide Task

|                                                                                                    |                                                                                                    | Guide           | task e      | enca      | psulates ta       | sks that | may r | need |
|----------------------------------------------------------------------------------------------------|----------------------------------------------------------------------------------------------------|-----------------|-------------|-----------|-------------------|----------|-------|------|
| WICR32PRI: Ensemble Management                                                                          | Guide - Mozilla Firefox: IBM Edition                                                                                          | to be n         | erforr      | ned t     | to manage         | an enser | nble. |      |
| 9.60.15.48 https://9.60.15.48/hmc/content?taskId=88&refresh=179                                         |                                                                                                    |                 | , en en     |           | le manage         |          |       |      |
| Ensemble Management Guid                                                                                | e                                                                                                    | Tasks           | may         | be        | launched          | directly | from  | the  |
| Use this guide to assist you with settin about your ensemble, such as steps c                           | g up an ensemble. Click any of the links to take you directly to ompleted or number of members added.                         | guide.          |             |           |                   |          |       |      |
|                                                                                                    |                                                                                                    |                 |             |           | Motes             |          |       |      |
| Before you begin:                                                                                       |                                                                                                    |                 |             |           |                   |          |       |      |
| Customize User Controls                                                                                 | (Optional) View and manage task and resource roles introdu                                                                    | uced for ense   | emble ma    | nagem     | ent.              |          |       |      |
| User Profiles                                                                                           | (Optional) View and manage users and assign roles.                                                                            |                 |             |           |                   |          |       |      |
| View Documentation                                                                                      | (Optional) Read on-line documents to assist you in setting u                                                                  | p your ensen    | nble.       |           |                   |          |       |      |
| Task                                                                                                    | Allows you to                                                                                                    |                 |             |           |                   |          |       |      |
| Manage Alternate HMC                                                                                    | Choose another HMC and start the Manage Alternate HMC                                                                         | task to assig   | n it as an  | alterna   | te HMC.           |          |       |      |
| Create Ensemble                                                                                         | Create an ensemble. An HMC can manage only one Ensem                                                                          | ble.            |             |           |                   |          |       |      |
| Add Member to Ensemble                                                                                  | Add a member to the ensemble. A functional ensemble musup to eight.                                                           | t have at leas  | st one me   | mber, l   | out it can have   |          |       |      |
| Entitle zBX blades                                                                                      | Use the Perform Model Conversion task in the Support Eler<br>use the <u>Single Object Operations</u> task to access the SE co | nent (SE) to o  | entitle bla | des if ir | nstalled. You can |          |       |      |
| Manage Storage Resources                                                                                | Add or remove storage resources and storage groups.                                                                           |                 |             |           |                   |          |       |      |
| Manage Virtual Networks                                                                                 | Add or remove virtual networks. Manage which hosts are co                                                                     | nnected to vi   | rtual netw  | orks.     |                   |          |       |      |
| Configure Top-of-rack (TOR) Switch Configure top-of-rack switches for connectivity outside of the IEDN. |                                                                                                    |                 |             |           |                   |          |       |      |
| New Virtual Server                                                                                      | Create a virtual server on a hypervisor in this ensemble.                                                                     |                 |             |           |                   |          |       |      |
| Mount Virtual Media                                                                                     | Install your operating system and applications. If you plan on<br>can install the guest platform management provider (GPMP)   | including this  | s virtual s | erver in  | a workload you    |          |       |      |
| Activate                                                                                                | Activate a virtual server to power i <mark>t on.</mark>                                                                       |                 |             |           |                   |          |       |      |
| Open Text Console                                                                                       | Open a console window to a virtual server.                                                                                    |                 |             |           |                   |          |       |      |
| Monitors Dashboard                                                                                      | View system virtual server performance metrics.                                                                               |                 |             |           |                   |          |       |      |
| New Workload                                                                                            | Create a workload for this ensemble. A workload allows rela<br>managed based on policy.                                       | ated virtual se | ervers to b | e moni    | tored and         |          |       |      |
| New Performance Policy                                                                                  | Define performance goals for the virtual servers in a workloa                                                                 | ad.             |             |           |                   |          |       |      |
| Workloads Report                                                                                        | Monitor a workload based on its performance policy.                                                                           |                 |             |           |                   |          |       |      |
| Close Help                                                                                              |                                                                                                    |                 |             |           |                   |          |       |      |

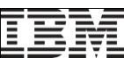

#### Create Virtual Server – Ensemble Management Guide

| WMCR32PRI: Ensemble Management                                                                                                    | Guide - Mozilla Firefox: IBM Edition                                                                                             | -                 |                        |                |                             |
|----------------------------------------------------------------------------------------------------|----------------------------------------------------------------------------------------------------|-------------------|------------------------|----------------|-----------------------------|
| 9.60.15.48 https://9.60.15.48/hmc/ce                                                                                                    | ontent?taskId=88&refresh=179                                                                                                    |                   |                        | ☆              |                             |
| Ensemble Management Guid                                                                                                    | le                                                                                                    |                   |                        | i              | Creating virtual servers is |
| Use this guide to assist you with setting up an ensemble. Click any of the links to take you directly to the tasks. Click the notes link to add notes about your ensemble, such as steps completed or number of members added. |                                                                                                    |                   |                        |                |                             |
| Before you begin:                                                                                                    |                                                                                                    |                   | 2                      | Notes          |                             |
| Customize User Controls                                                                                                    | (Optional) View and manage task and resource roles introduced                                                                    | for ensemble i    | management.            |                |                             |
| User Profiles                                                                                                    | (Optional) View and manage users and assign roles.                                                                               |                   |                        |                |                             |
| View Documentation                                                                                                    | (Optional) Read on-line documents to assist you in setting up you                                                                | r ensemble.       |                        |                |                             |
| Taak                                                                                                    |                                                                                                    |                   |                        |                |                             |
| Hask<br>Manage A                                                                                                    | Allows you to                                                                                                    | to assign it as   | an altornato HMC       |                |                             |
| Create Er From the En                                                                                                    | semble Management Guide,                                                                                                    | to assign it as   | an alternate rivio.    |                |                             |
| Add Mem Click New V                                                                                                    | irtual Server, then select a                                                                                                    | e at least one i  | member, but it can h   | nave           |                             |
|                                                                                                    | arget in the dialog.                                                                                                    | (SE) to entitle I | blades if installed. Y | ou can         |                             |
| Manage Storen commune                                                                                                    | Lonsole                                                                                                    | e.                |                        |                |                             |
| Manage Virtual Networks                                                                                                    | Add or remove virtual networks. Manage which hosts are conne                                                                     | HWCT: N           | lew Virtual Server -   | - Mozilla Fire | rfox: IBM Edition           |
| Configure Top-of-rack (TOR) Switch                                                                                                    | Configure top-of-rack switches for connectivity outside of the IEI                                                               | http://           | 9.56.198.149:8080/     | hmc/conten     | t?taskId=12&refresh=26      |
| New Virtual Server                                                                                                    | Create a virtual server on a hypervisor in this ensemble.                                                                        |                   |                        |                |                             |
|                                                                                                    | Install your operating system and applications. If you plan on inc<br>can install the guest platform management provider (GPMP). | 🧳 Cr              | eate Virtual S         | Server - N     | lotZBX14Ensemble            |
| Activate                                                                                                    | Activate a virtual server to power i <mark>t on.</mark>                                                                          |                   |                        |                |                             |
| Open Text Console                                                                                                    | Open a console window to a virtual server.                                                                                       |                   |                        | Selec          | t Action 🔻 🛛 💌 Filter       |
| Monitors Dashboard                                                                                                    | View system virtual server performance metrics.                                                                                  | Coloct /          |                        | Ctatue         | A Virtual Sonrora           |
| New Workload                                                                                                    | Create a workload for this ensemble. A workload allows related<br>managed based on policy.                                       | Select            | · nypervisor           | Status         |                             |
| New Performance Policy                                                                                                    | Define performance goals for the virtual servers in a workload.                                                                  | 0                 | <u>B.1.01</u>          | Operati        | ng 6                        |
| Workloads Report                                                                                                    | Monitor a workload based on its performance policy.                                                                              | 0                 | <u>B.1.02</u>          | Operati        | ng 8                        |
| Close Help                                                                                                    |                                                                                                    | 0                 | B.1.03                 | Operati        | ng 5                        |
|                                                                                                    |                                                                                                    | 0                 | R06                    | Operati        | ng 29                       |
|                                                                                                    |                                                                                                    | 0                 | VM0B                   | Operati        | ng 3                        |
|                                                                                                    |                                                                                                    | 0                 | ZGG                    | Operati        | ng O                        |
|                                                                                                    |                                                                                                    |                   | To                     | tal: 6 Fil     | tered: 6 Selected: 0        |
|                                                                                                    |                                                                                                    | OK                | Cancel                 |                |                             |
|                                                                                                    |                                                                                                    | OK                | Gancer                 |                |                             |

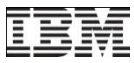

#### Create Virtual Server – Ensemble Target

| ( NEXTGEN: Hardware Management Con:   | sole Workplace (Version 2.11.1) - Mozilla Firefox: IBM Edition                                                   |
|---------------------------------------|----------------------------------------------------------------------------------------------------|
| 9.60.92.193 https://9.60.92.193/hmc/c | connects/mainuiFrameset.jsp                                                                                      |
| Hardware Management C                 | You may also select the ensemble object in the main<br>UI, click on the <b>New Virtual Server</b> task, and then |
| Manage Virtual Networks               | Ensemble Management select a hypervisor target from the pop-up dialog.                                           |
|                                       | Ensemble Virtual Servers Hypervisors Topology                                                                    |
| Welcome                               |                                                                                                    |
| 🗄 🚹 Systems Management                |                                                                                                    |
| 🕀 🔚 Ensemble Management               | Sele ^ Name ^ Status                                                                                             |
| HMC Management                        | ✓ □ 🛱 AnParts Ensemble®                                                                                          |
| oo Service Management                 |                                                                                                    |
| Tasks Index                           | PZBONZAI     PZBONZAI     Create Virtual Server - NotZBX14Ensemble                                               |
|                                       | 🗆 🖻 📴 Workloads                                                                                                  |
|                                       | Be aset                                                                                                    |
| G                                     | Select ^ Hypervisor ^ Status ^ Virtual Servers ^                                                                 |
| Ľ                                     | Max Page Size 5 O B.1.01 Operating 6                                                                             |
|                                       | Operating 8                                                                                                    |
|                                       | O B.1.03 Operating 5                                                                                             |
|                                       | C R06 Operating 29                                                                                               |
|                                       | O VMOB Operating 3                                                                                               |
|                                       | <u>C ZGG</u> Operating U                                                                                         |
|                                       | Tasks: AgParts Ensemble 🐵 🖻                                                                                      |
|                                       | Ensemble Details E OK Cancel                                                                                     |
|                                       | Hansas Storass Descurces                                                                                         |
|                                       | Manage Virtual Networks                                                                                          |
| Status: Exceptions and Messages       |                                                                                                    |
| 🖹 🔕 🗖 🗖                               |                                                                                                    |
|                                       |                                                                                                    |

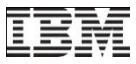

## Create Virtual Server – Hypervisor Target

| R93HMC1: Primary Hardware N     | Nanagement Console Workplace (N | /ersion 2.11.1) - Mozilla | Firefox                   | _                   | _                     | _                  |                         |
|---------------------------------|---------------------------------|---------------------------|---------------------------|---------------------|-----------------------|--------------------|-------------------------|
| 9.12.16.234 https://9.12.16.23  | 4/hmc/connects/mainuiFrameset.  | jsp                       |                           |                     |                       |                    | ☆                       |
| Hardware Managemer              | nt Console                      |                           |                           |                     |                       | 11/12/200          | IBM.                    |
|                                 |                                 |                           |                           |                     |                       |                    | pedebug   Help   Logoff |
|                                 | Ensemble Management > hydra     | Are Hypopicore Blad       | Topology                  |                     |                       |                    |                         |
| E Welcome                       | Ensemble Resources Vitual Sen   | Hypervisors Diad          | es 10                     |                     |                       |                    |                         |
| 🗉 📔 Systems Management          |                                 | *****                     | 🔊 👔 You may               | also select a       | specific hyp          | pervisor           |                         |
| 🗆 🔚 Ensemble Management         | Sel ^ Name                      | ^ Member ^                | Status from the           | Hypervisors         | tab in the ma         | ain UI and         | ocessor                 |
| 🖬 🃴 hydra                       | ✓ ■ ↓ C.2.01 ■                  | R91                       | then click                | c on the <b>New</b> | Virtual Serve         | er task.           |                         |
| R91                             | C.2.02                          | R91                       |                           |                     |                       |                    |                         |
| R93ZBX                          | C.2.03                          | R91                       | Operating                 | 2 131,072           | х Нур 🗸               |                    |                         |
| Workloads                       | 🗖 🖽 🕼 C.2.04                    | R91                       | Operating                 | 2 131,072           | х Нур 🗸               |                    |                         |
| HMC Management                  | 🗖 🖪 🖪 R93ZBX                    | R93ZBX                    | 🗵 🔇 Service Required      |                     | PR/SM                 |                    |                         |
| X Service Management            | 🔲 🗄 🦓 VML1 (ZGF)                | R93ZBX                    | Operating                 |                     | z/VM —                | Default            | =                       |
| Tasks Index                     | 🔲 🗄 🎂 VML2 (ZGN)                | R93ZBX                    | Operating                 |                     | z/VM —                | Default            |                         |
|                                 | 🗖 🖽 🌆 C.1.01                    | R93ZBX                    | Operating                 | 1 65.536            | PowerVM               |                    |                         |
|                                 | 🗖 🖪 🕞 C.1.02                    | R93ZBX                    | (                         |                     |                       |                    |                         |
|                                 | 🗖 🖽 🕼 C.1.03                    | R93ZBX                    | In this exa               | imple we wou        | ld create a Po        | owerVM ba          | sed virtual             |
|                                 | 🗖 🖪 🕞 C.1.04                    | R93ZBX                    | server bas                | sed on the hyp      | pervisor selec        | tion in the        | table.                  |
|                                 | 🗖 🖪 🕼 C.1.05                    | R93ZBX                    |                           |                     |                       |                    | o areatad in            |
|                                 | 🗖 🖪 🕞 C.1.06                    | R93ZBX                    |                           | Hyp based vil       | luar servers          | may also b         | e created in            |
|                                 | 🗖 🖪 🍺 C.1.07                    | R93ZBX                    | the same                  | way. Simply s       | select the app        | propriate hy       | /pervisor               |
|                                 |                                 | Max Page Size: 500        | target for t              | the New Virtua      | al Server tas         | κ.                 |                         |
|                                 | Tasks: B.1.01 🖻 🖻 📔             |                           |                           |                     |                       |                    |                         |
| Status: Exceptions and Messages | zBX Blade Details               |                           |                           |                     | Configuration         |                    |                         |
| Status. Exceptions and messages | ⊞ Daliy                         |                           | Operational Customization | on                  | Manage S<br>New Virtu | al Server          |                         |
| 😑 💟 🖬 🗖                         |                                 |                           |                           |                     | Trans                 | erring data from 9 | .12.16.234              |

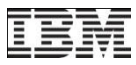

#### Create Virtual Server – Tasks Index

| Primary Hardware N                                     | Management Console Workplace (\                                                                             | /ersion 2.11.1) - Mozilla Firefox                           |                                                                                                    |
|--------------------------------------------------------|----------------------------------------------------------------------------------------------------|-------------------------------------------------------------|----------------------------------------------------------------------------------------------------|
| 5 9.12.16.234 https://9.12.16.23                       | 34/hmc/connects/mainuiFrameset.                                                                             | isp                                                         |                                                                                                    |
| Hardware Manageme                                      | nt Console                                                                                                  |                                                             | IBM.                                                                                                    |
| ⇔ ⇔ 🏠 🖉 🖻 🖻                                            | Tasks Index                                                                                                 |                                                             |                                                                                                    |
| Systems Management     Sesemble Management             | Name The Tas<br>Monitors Das                                                                                | sks Index provides direct access to all ed tasks.           | Count         Description           3         Display processor and channel activity on selected CPCs           4         Add. edit test enable displayer displayer displayer mentmenters                                    |
| I III Members<br>III Members<br>III R91<br>IIII R93ZBX | Mointor Syster<br>Mount Virtual &<br>Network Diag                                                           | rtual Server may also be launched re.                       | 39 Upload and mount virtual media on a Virtual Server.     9 Display network diagnostic information for the console                                                                                                    |
| Workloads                                              | <ol> <li>New Performance Policy</li> <li>New Virtual Server</li> <li>New Virtual Server Based On</li> </ol> | Blades, Ensemble, Partitions<br>Managed VM, Virtual Servers | 0       Create a new performance policy for the workload.         103       Create a new virtual server on a System X Blade or System P Bla         17       Create new virtual servers based on an existing virtual server. |
| Tasks Index                                            | New Workload  Object Locking Settings  Officed Vidual RETAIN Data to Rea                                    | Ensemble, Workloads                                         | O Create a new ensemble workload.     Change the automatic locking of managed objects.     Official saved RETAIN problem data to Removable Media                                                                             |
|                                                        | Open Graphical Console     Open Text Console                                                                | Virtual Servers Virtual Servers                             | 47     Open the virtual server graphical console       87     Open the virtual server text console                                                                                                    |
|                                                        | Operating System Messages                                                                                   | Partitions, Servers<br>Servers                              | 54 Display operating system messages from selected objects<br>0 Use advanced tasks for monitoring and operating seleted OSAc                                                                                                 |
|                                                        | Perform a Console Repair Action Perform Console Trace Reform Problem Applying                               | Servers                                                     | 0 Display online instructions for repairing console     18 Display and manage console trace controls     5 Start problem Analysis of selected CPC                                                                            |
|                                                        | Perform Problem Analysis Perform Support Actions Perform Transfer Rate Test                                 | Servers                                                     | 6 Perform support oriented tasks     Perform a test to determine the transfer rate to the selected obje                                                                                                    |
| Status: Exceptions and Messages                        | <ul> <li>Product Engineering Directed Cha</li> <li>PSW Restart</li> </ul>                                   | Partitions                                                  | 0     Manage temporary internal code changes from IBM PE for selection       121     Program status word restart                                                                                                    |
|                                                        |                                                                                                    | Iotal: 212 Filtered: 212                                    | Waiting for 9.12.16.234                                                                                                    |

# Create Virtual Server - Based On Another Virtual Server

| JENKSHMC: Hardware Management                                     | t Console Workplace (Version | 2.11.0) - Mozilla Firefox: Il                                     | BM Edition                                   |                               |                                   |                           |                                                                                                    | ×    |
|-------------------------------------------------------------------|------------------------------|-------------------------------------------------------------------|----------------------------------------------|-------------------------------|-----------------------------------|---------------------------|----------------------------------------------------------------------------------------------------|------|
| 🔚 9.60.92.240 https://9.60.92.240/hmc/connects/mainuiFrameset.jsp |                              |                                                                   |                                              |                               |                                   |                           |                                                                                                    | ☆    |
| https://9.60.92.240/hmc/connects/m                                | ainuiFrameset.jsp            |                                                                   |                                              |                               |                                   | <u>}</u> }/               | IB)                                                                                                    |      |
|                                                                   | Ensemble Management >        | AgParts Ensemble                                                  |                                              |                               |                                   |                           | pedebug   Help   Log                                                                                                    | OTT  |
| E Welcome                                                         | Ensemble Resources Virtu     | al Servers Hypervisors                                            | Blades Topology                              |                               |                                   |                           |                                                                                                    |      |
| 🗄 📗 Systems Management                                            |                              |                                                                   | resources                                    |                               |                                   | ks 🔻 🛛 Views              |                                                                                                    |      |
| Ensemble Management                                               | Sele ^ Name 🛆                | Membe ^ Hypervisc ^                                               | Status ^ Stat<br>Aut                         | rt f<br>tomatical I           | Processor<br>Managemer            | Workload(: ^              | Type ^ Description ^                                                                                                    |      |
| AgParts Ensemble                                                  | 🗹 👼 Buyer 1 🖻                | PJBONSAI B.2.02                                                   | 😣 Status Che                                 | -                             | ~                                 | Default                   | PowerVI Buyer v 1.23 WAS v7.0 resou                                                                                          | ri 🛛 |
| Workloads                                                         | Payroll Proc                 | PJBONSAI B.2.01                                                   | 😣 Status Che                                 | -                             | ~                                 | Default                   | PowerVI Payroll Processing resources                                                                                         |      |
| HMC Management                                                    |                              | Max Page Size: 50                                                 | 0 Total: 8 Filtered                          | d: 2 Selected:                | : 1                               |                           |                                                                                                    |      |
| Service Management                                                |                              |                                                                   |                                              |                               |                                   |                           |                                                                                                    |      |
| 🖅 Tasks Index                                                     |                              | The <b>New Virtu</b><br>the capability t<br><b>servers</b> at bas | ual Server B<br>to create on<br>sed on an ex | ased C<br>e or mo<br>isting v | Dn task<br>ore virtu<br>irtual se | provides<br>Jal<br>rver.  |                                                                                                    |      |
|                                                                   | Tasks: Buyer 1 🔲 🖬 🛛         | 0-<br>9-                                                          |                                              |                               |                                   |                           |                                                                                                    | 0    |
| Status: Exceptions and Messages                                   | Virtual Server Details       | Daily<br>Activate<br>Deactiva<br>Groupin                          | ate<br>g                                     | l Operat<br>Cus               | tional Custom<br>stomize Schedu   | ization<br>led Operations | Configuration Delete Virtual Server Migrate Virtual Server Mount Virtual Media Open Text Console New Virtual Server Based Or | ,    |
|                                                                   |                              |                                                                   |                                              |                               |                                   |                           |                                                                                                    |      |

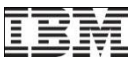

#### Secure FTP Support

- Allow secure FTP connection from a HMC/SE FTP client to a customer FTP server
- SSH File Transfer Protocol which is an extension of the Secure Shell protocol
- Manage SSH Keys task allows the customer import public keys associated with a host address – added to both HMC and SE.

| 🥹 HMCLINUX: Manage SSH Keys - Mozilla Firefox 📃 🗖 💈                             |       |  |  |  |  |  |  |  |
|---------------------------------------------------------------------------------|-------|--|--|--|--|--|--|--|
| 🛜 9.60.15.40 https://9.60.15.40/hmc/wd/T1a92                                    |       |  |  |  |  |  |  |  |
| Manage SSH Keys                                                                 |       |  |  |  |  |  |  |  |
| Known Host Keys —                                                               |       |  |  |  |  |  |  |  |
| Select Action Y                                                                 |       |  |  |  |  |  |  |  |
| Select IP Address Key Fingerprint                                               |       |  |  |  |  |  |  |  |
| <ul> <li>9.60.74.199 7c:6a:c8:07:ec:1f:01:19:10:8b:69:b6:a7:ff:de:36</li> </ul> |       |  |  |  |  |  |  |  |
| 0 9.60.15.21 f4:45:d4:c1:90:47:93:af:ee:0b:18:ca:a1:3e:85:1b                    |       |  |  |  |  |  |  |  |
| Total: 2 Selected: 0                                                            |       |  |  |  |  |  |  |  |
| Delete                                                                          |       |  |  |  |  |  |  |  |
| Add Host Key                                                                    |       |  |  |  |  |  |  |  |
| Address: Add                                                                    |       |  |  |  |  |  |  |  |
| Close                                                                           |       |  |  |  |  |  |  |  |
|                                                                                 |       |  |  |  |  |  |  |  |
|                                                                                 |       |  |  |  |  |  |  |  |
|                                                                                 |       |  |  |  |  |  |  |  |
| Done                                                                            | 🔒 🔀 👘 |  |  |  |  |  |  |  |

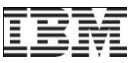

#### Secure FTP support - Tasks

- Tasks utilizing FTP now provide a selection for the Secure Host connection.
  - Input/Output (I/O) Configuration -> Import/Export Source File ->FTP Location
  - Customize Scheduled Operations (Audit and Log Management only)
  - Retrieve Internal Code -> Retrieve code changes from FTP site to the selected objects
  - Change Console Internal Code -> Retrieve Internal Code Changes ->Retrieve code changes from FTP site to the HMC
  - Advanced Facilities->Card Specific Advanced Facilities->Manual Configuration Options >Import/Export source file by FTP (For OSA-ICC PCHIDS only Channel Type=OSC)

| P1020304: Input/output (I/O) Configuration                                                                                             |
|----------------------------------------------------------------------------------------------------|
| File Transfer Information - P1020304                                                                                                   |
| Please enter the target information (IP address, userid, password, and file name) that will<br>be used for exporting, then click "OK". |
| Source configuration data set: A0                                                                                                    |
| Source configuration data set name: STARTER                                                                                            |
| IP address *                                                                                                    |
| User identification *                                                                                                    |
| "Use secure FTP" sheekbay to spekie                                                                                                    |
| Use secure FTP checkbox to enable                                                                                                    |
| OK Cancel Help                                                                                                    |

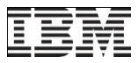

#### **Disruptive Action Confirmation**

- User Profiles task provides option to requires text input for disruptive actions.
- The required text is either the OS Name or System Name

| କ୍ଷିକ୍ରି User Properties                                                             | E                                                        |  |  |
|--------------------------------------------------------------------------------------|----------------------------------------------------------|--|--|
| – Timeout Values —                                                                   |                                                          |  |  |
| Session timeout minutes:                                                             | 0                                                        |  |  |
| Verify timeout minutes: 15                                                           |                                                          |  |  |
| Idle timeout minutes:                                                                | 0                                                        |  |  |
| Minimum time in minutes between password                                             | d changes: 0                                             |  |  |
| - Invalid Login Attempt Values                                                       |                                                          |  |  |
| Maximum failed attempts before disable del                                           | ay.[3                                                    |  |  |
| Disable delay in minutes:                                                            | 1                                                        |  |  |
| - Inactivity Values                                                                  |                                                          |  |  |
| Disable for inactivity in days: 0                                                    |                                                          |  |  |
| Never disable for inactivity                                                         |                                                          |  |  |
| - Disruptive Confirmations                                                           |                                                          |  |  |
| Require password for disruptive actions<br>Require text input for disruptive actions | New "Require text input for disruptive actions" checkbox |  |  |
| Allow remote access via the web                                                      |                                                          |  |  |

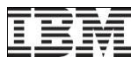

i

#### **Disruptive Action Confirmation - Deactivate**

| 1 | 1 |
|---|---|
| / |   |
|   |   |

Disruptive Task Confirmation : Deactivate - GDLVMBUV

#### Attention: The Deactivate task is disruptive.

Executing the Deactivate task may adversely affect the objects listed below. Review the confirmation text for each object before continuing with the The Operating System Name was added to the

| continuing with the  | The Operating System Name was added to the |
|----------------------|--------------------------------------------|
| Objects that will be | Disruptive Action Confirmation panel.      |
|                      |                                            |

| System Name       | Туре  | OS Name  | Status    | Confirmation Text                                                                                             |
|-------------------|-------|----------|-----------|----------------------------------------------------------------------------------------------------|
| GDLVMBUV:CECSIMVM | Image | GDLVMBUV | Operating | Deactivate causes operations to be disrupted, since the target is currently in use and operating normally.    |
| GDLVMBUV:ZLNX     | Image |          | Operating | Deactivate causes operations to be disrupted, since the target is currently in use and operating normally.    |
| GDLVMBUV:ZVM53    | Image | ZVMV5R30 | Operating | Deactivate causes operations to be disrupted, since the target is currently in use and operating normally.    |
| GDLVMBUV:ZVM54    | Image | ZVMV5R40 | Operating | Deactivate causes operations to be disrupted, since the target is<br>currently in use and operating normally. |
| GDLVMBUV:ZVM61    | Image | ZFWVMTS1 | Operating | Deactivate causes operations to be disrupted, since the target is currently in use and operating normally.    |

Do you want to execute the Deactivate task?

Type the password below for user "SYSPROG" then click "Yes".

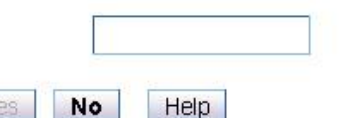

i

#### **Disruptive Action Confirmation – Deactivate Text Entry**

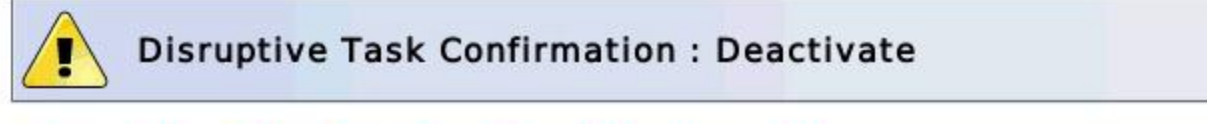

#### Attention: The Deactivate task is disruptive.

Executing the Deactivate task may adversely affect the objects listed below. Review the confirmation text for each object before continuing with the Deactivate task.

Objects that will be affected by the Dead

New Confirmation Text entry field

| System Name | Type  | OS Name | Status    | Confirmation Text | Confirmation Status |
|-------------|-------|---------|-----------|-------------------|---------------------|
| LP01        | Image |         | Operating |                   |                     |
| LP02        | Image |         | Operating |                   |                     |
| LP03        | Image |         | Operating |                   |                     |

Type the OS Name, if available, otherwise the System Name as the confirmation text for the objects which still need to be confirmed, then click "Confirm". Otherwise click "Cancel" to cancel this task.

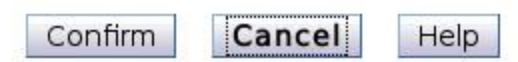

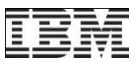

#### Problem Management Viewable (PMV) Records

- Create, View, or Edit Problem Management Viewable (PMV) records issued to the IBM Service Support System (Retain) for the Hardware Management Console or selected servers (CPCs).
- Typically used to report issues to the IBM Service Support System for errors that are not automatically recorded by the console.

| 🕹 LNXTST02: Report a Problem - Mozilla Firefox: IBM Edition                                                         |     |  |  |
|----------------------------------------------------------------------------------------------------|-----|--|--|
| 9.60.14.37 https://9.60.14.37/hmc/content?taskId=12&refresh=20                                                      |     |  |  |
| Report a Problem                                                                                                    | i   |  |  |
| To report a problem, select a problem type then enter the problem description.                                      |     |  |  |
| © Test automatic problem reporting<br>© Type V Viewable PMH(PMV)<br>○ HMC problem<br>Problem Description New option |     |  |  |
|                                                                                                    |     |  |  |
| Request Service Cancel Help                                                                                         | .:: |  |  |

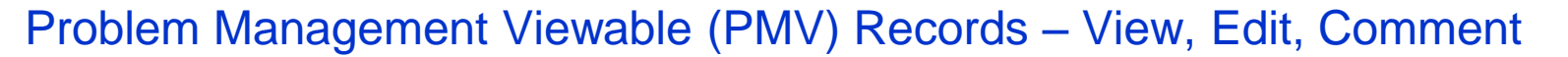

View, edit, or add comments to PMV records to interact with IBM service

| 🛐 View PMV Records         |  |  |  |  |
|----------------------------|--|--|--|--|
| Select the PMV to view.    |  |  |  |  |
| 🖉 🖻 i Select Action 🔻      |  |  |  |  |
| Select ^ PMV ^ Machine ^   |  |  |  |  |
| 55866 2817/M15-00000012345 |  |  |  |  |
| Total: 1                   |  |  |  |  |
| View PMV Exit Help         |  |  |  |  |
|                            |  |  |  |  |
|                            |  |  |  |  |
|                            |  |  |  |  |
|                            |  |  |  |  |

View PMV Records

#### Details of PMV 55866

| Add Comment Refresh PMV Add Attachment View Available Attachments View Download | d Attachments Cancel |  |  |  |  |  |  |  |
|---------------------------------------------------------------------------------|----------------------|--|--|--|--|--|--|--|
| PUBS N48178 45D8926 0 0 0 00-00-0000 00:00                                      |                      |  |  |  |  |  |  |  |
| ENABLE3 N48175 41U8030 0 0 0 00-00-0000 00:00                                   | *                    |  |  |  |  |  |  |  |
| SYSTEM N48180 45D8928 210 210 55 12-13-2011 15:26                               |                      |  |  |  |  |  |  |  |
| SUBSYSTEM -EC LEVEL -P/N -MCL (RCD) (ACT) (ACC) -ACT DATE & TIME                |                      |  |  |  |  |  |  |  |
| CURRENT EC/CHANGE LEVEL STATUS:                                                 |                      |  |  |  |  |  |  |  |
| +SYSTEM GENERATED TEXTD/T2817PMV 11/12/13-21:04 -UT                             |                      |  |  |  |  |  |  |  |
| FRU INFORMATION NOT AVAILABLE                                                   |                      |  |  |  |  |  |  |  |
| REFERENCE CODE SEARCH LIST NOT AVAILABLE                                        |                      |  |  |  |  |  |  |  |
| CONCURRENT: UNKNOWN                                                             |                      |  |  |  |  |  |  |  |
| COMFILE ID: PCOMFILE                                                            |                      |  |  |  |  |  |  |  |
| CEC LOCATION: A00M CEC S/N: 000060004135 HMC M/T: 7327 HMC MOD: PAA             |                      |  |  |  |  |  |  |  |
| CPN: 3 REF: 28000911 REF EXT: 00000000 REF EXT2: 00000000 STATUS: 00            |                      |  |  |  |  |  |  |  |
| PROB TYPE: V CONNECT ID: 0                                                      |                      |  |  |  |  |  |  |  |
| +SYSTEM GENERATED TEXTD/T2817PMV 11/12/13-21:04 -UT                             |                      |  |  |  |  |  |  |  |

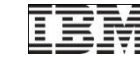

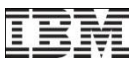

#### Information and Education Resources – Resource Link

- IBM Resource Link (http://www.ibm.com/servers/resourcelink)
  - System z HW publication library click on "Library" https://www.ibm.com/servers/resourcelink/hom03010.nsf/pages/library?OpenDocume nt&login
  - System z HW education & Hardware Management Console, click on "Education" https://www.ibm.com/servers/resourcelink/hom03010.nsf/pages/education?OpenDocu ment&login
  - System z HW Customer Initiated Upgrade, click on "Customer initiated upgrade" https://www.ibm.com/servers/resourcelink/hom03010.nsf/pages/customerInitatedUpgr ade?OpenDocument&login

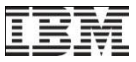

# Backup

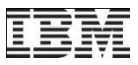

#### Unified Resource Manager GA1 Recap

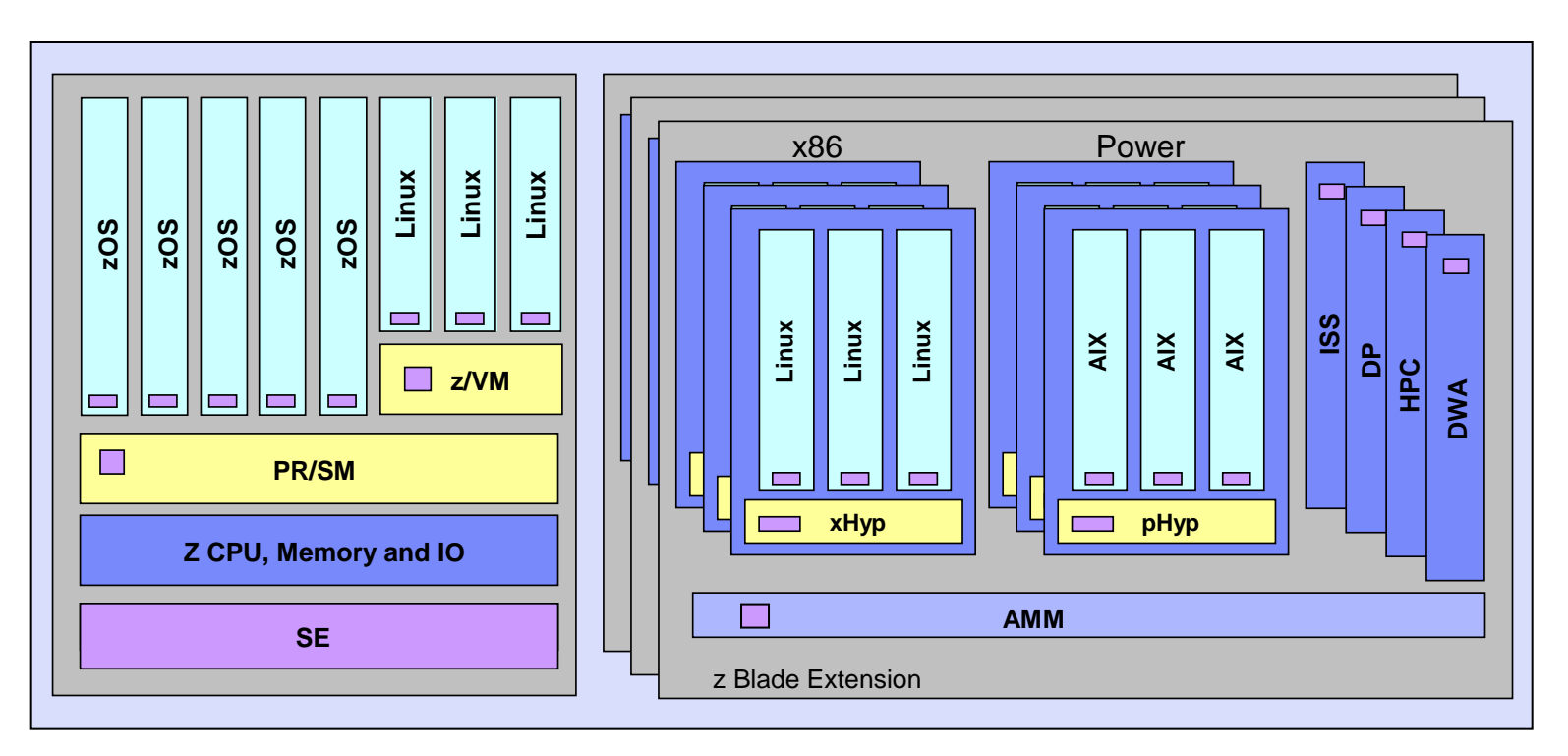

- Unified Resource Manager GA1 put in place the building blocks:
  - Consistent hardware management of Z, P and X resources
  - Integrated POWER and System X hypervisors managed as System Z components
  - Fully encapsulated management network to allow secure and reliable control
  - Firmware managed data network to provide interconnect at application level
  - Virtualization management across Z, P and X hypervisors
  - · Policy based workload optimization managed by firmware

#### HMC System Support

- The new HMC Version 2.11.1 will support the systems/SE (Support Element) versions shown in the table.
- The 2.11.1 HMC will support up to two 10/100/1000 Mb Ethernet LANs (1 Gb LAN support)
  - Optional HMC External Switch available as 1 Gb
  - Internal z196 switch for HMC to SE LAN connection has 1 Gb ports

| Machine<br>Family | Machine<br>Type | Firmware<br>Driver | SE<br>Version |
|-------------------|-----------------|--------------------|---------------|
| z114              | 2818            | 93                 | 2.11.1        |
| z196              | 2817            | 93,                | 2.11.1,       |
|                   |                 | 86                 | 2.11.0        |
| z10 BC            | 2098            | 79                 | 2.10.2        |
| z10 EC            | 2097            | 79                 | 2.10.2        |
| z9 BC             | 2096            | 67                 | 2.9.2         |
| z9 EC             | 2094            | 67                 | 2.9.2         |
| z890              | 2086            | 55                 | 1.8.2         |
| z990              | 2084            | 55                 | 1.8.2         |
| z800              | 2066            | 3G                 | 1.7.3         |
| z900              | 2064            | 3G                 | 1.7.3         |
| 9672 G6           | 9672/9674       | 26                 | 1.6.2         |
| 9672 G5           | 9672/9674       | 26                 | 1.6.2         |

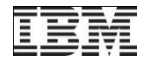